Программное обеспечение контроллера технологического С2000-Т

# Конфигуратор С2000-Т

Руководство пользователя

Версия 3.00

НВП БОЛИД 2015

# Содержание

| 1 | Назначени  | ие программы                                        | 4  |
|---|------------|-----------------------------------------------------|----|
| 2 | Требовани  | ия к программно-аппаратным средствам                | 4  |
| 3 | Дистрибут  | гив и установка программы                           | 5  |
| 4 | Инструкци  | ия по работе с программой                           | 6  |
|   | 4.1 Общи   | е сведения                                          | 7  |
|   | 4.2 Работа | а с программой                                      | 10 |
|   | 4.2.1 Пр   | ооект пользователя                                  | 10 |
|   | 4.2.1.1    | Создание проекта                                    | 10 |
|   | 4.2.1.2    | Сохранение, переименование и открытие файла проекта | 12 |
|   | 4.2.2 Па   | раметры линии связи Контроллера                     | 12 |
|   | 4.2.3 Ус   | тановка связи с Контроллером                        | 15 |
|   | 4.2.4 Си   | стемная конфигурация Контроллера                    | 16 |
|   | 4.2.4.1    | Дата и Время Контроллера                            | 17 |
|   | 4.2.4.2    | Параметры протокола «Орион»                         | 18 |
|   | 4.2.4.3    | Параметры протокола МодБас                          | 18 |
|   | 4.2.4.4    | Звуковой излучатель                                 | 18 |
|   | 4.2.4.5    | Сброс контроллера                                   | 19 |
|   | 4.2.4.6    | Смена протоколов связи Контроллера                  | 19 |
|   | 4.2.5 Ко   | нфигурация процесса пользователя                    | 19 |
|   | 4.2.5.1    | Собственные датчики                                 | 20 |
|   | 4.2.5.2    | Аналоговые входы/ выходы                            | 21 |
|   | 4.2.5.3    | Дискретные входы/ выходы                            | 22 |
|   | 4.2.5.4    | Параметры тактики «СПВ»                             | 23 |
|   | 4.2.5.5    | Параметры тактики «СОт»                             | 24 |
|   | 4.2.5.6    | Параметры тактики «СГВС»                            | 25 |
|   | 4.2.5.7    | Параметры тактики «Технологический процесс»         | 26 |
|   |            |                                                     | 2  |

| НВП «БОЛИД». Конфигуратор С2000-Т. Руководство пользователя             |
|-------------------------------------------------------------------------|
| 4.2.5.8 Параметры процесса «Рекуперация»                                |
| 4.2.5.9 Параметры процесса «Дискретное управление приводов»             |
| 4.2.5.10 Общие параметры                                                |
| 4.2.5.11 Блок условий и функций30                                       |
| 4.2.5.12 Календарь                                                      |
| 4.2.6 Открытие и сохранение конфигурации на диске                       |
| 4.2.7 Чтение и запись конфигурации в Контроллер                         |
| 4.2.8 События                                                           |
| 4.2.9 Визуализация процесса пользователя                                |
| 5 Приложение А. Пример Конфигурации Пользователя: «Имитация работы ПИД- |
| регулятора в тактике «Технологический Процесс» с помощью Блока Условий» |
| 5.1 Цель                                                                |
| 5.2 Описание                                                            |
| 5.3 Схема внешних подключений Контроллера                               |
| 5.4 Создание файла Проекта и Конфигурации Процесса пользователя         |
| 5.5 Установка связи и загрузка файла Конфигурации Пользователя в        |
| Контроллер 49                                                           |
| 5.6 Визуализация и работа ПИД-регулятора50                              |

# 1 Назначение программы

Программа «Конфигуратор С2000-Т» (далее Конфигуратор) предназначена для обеспечения взаимодействия пользователя с контроллером технологическим С2000-Т (далее Контроллер).

Конфигуратор предоставляет пользователю следующие возможности:

- объединить и структурировать в одной среде разветвленную сеть Контроллеров;
- считывать, сохранять и редактировать конфигурационные параметры процесса пользователя;
- считывать и сохранять файлы событий Контроллера;
- осуществлять визуализацию процесса пользователя.

Для более эффективной работы с программой, пользователю рекомендуется ознакомиться с документом: «Контроллер технологический «С2000-Т» АЦДР.421243.001 РЭ «С2000-Т исп.01» АЦДР.421243.001-01 РЭ Руководство по эксплуатации».

# 2 Требования к программно-аппаратным средствам

Конфигуратор устанавливается на IBM совместимый компьютер и работает под управлением операционных систем Microsoft Windows 2000, Windows NT 4.0, Windows XP, Windows Vista, Windows 7.

Рекомендуемое разрешение монитора по горизонтали не менее 1280 точек.

Компьютер оснащается аппаратным или виртуальным СОМ портом с преобразователем в полудуплексный RS485 интерфейс.

# 3 Дистрибутив и установка программы

Дистрибутив Конфигуратора представлен файлом «Setup\_ConFigC2000T.exe». Для установки программы запустите данный файл на компьютере и следуйте указаниям установщика.

После успешной установки в меню программ появится группа «Bolid» с подгруппой «ConFigC2000T». В директории, указанной при установке, разместится пакет файлов программы, а на рабочем столе компьютера – ярлык программы.

Ярлык программы выглядит следующим образом: Солябо

# 4 Инструкция по работе с программой

После установки программы Конфигуратор запустите файл «ConFigC2000T.exe». На экране появится основное окно программы ( см. Рисунок 1 ).

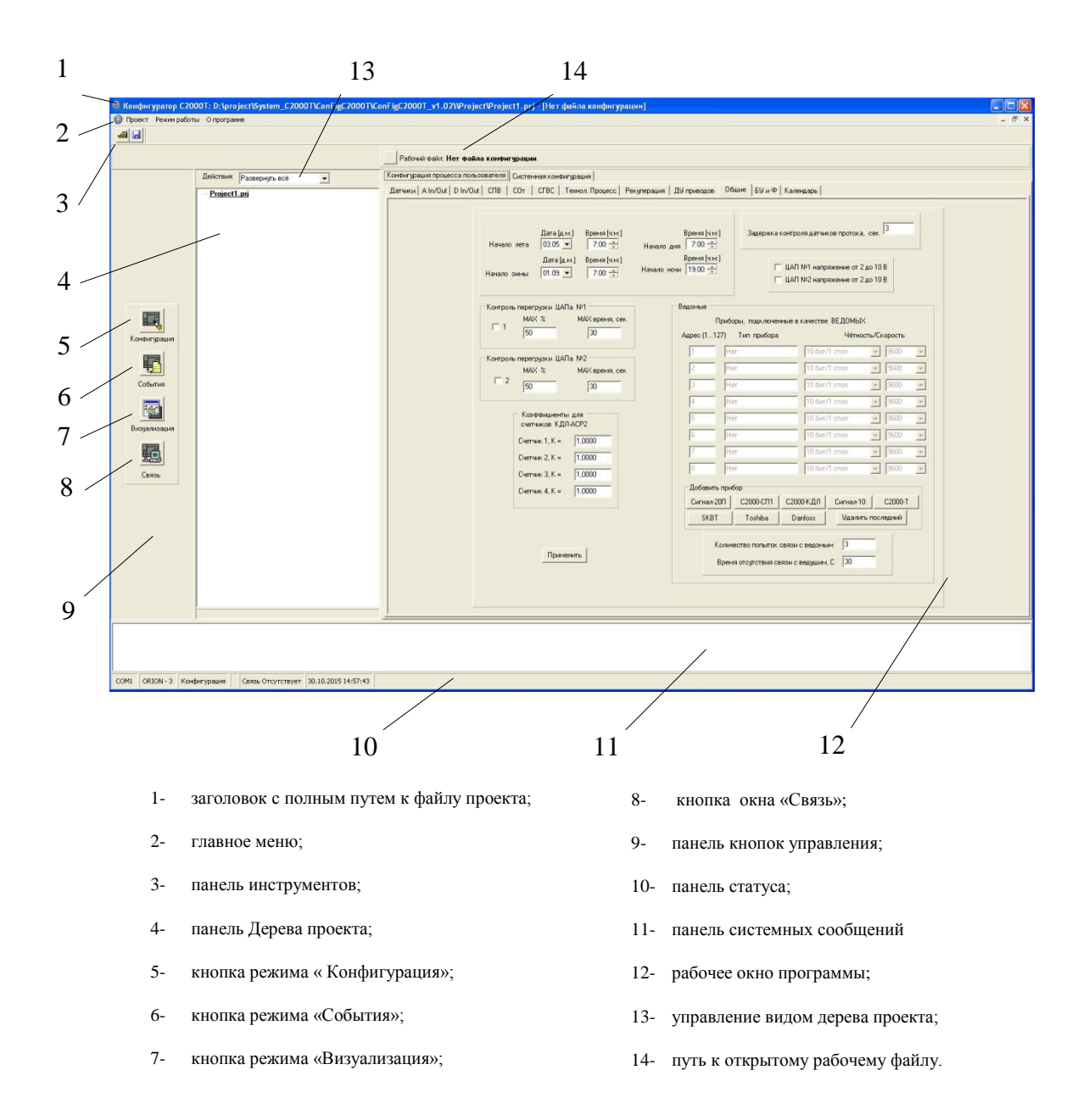

Рисунок 1. Основное окно программы.

## 4.1 Общие сведения

Конфигуратор предоставляет пользователю интегрированную среду разработки для обеспечения процессов взаимодействия пользователя с ресурсами Контроллера.

Основным элементом среды разработки является файл проекта, обобщающий и координирующий все действия пользователя с ресурсами Контроллеров, задействованных в проекте пользователя. Древовидная структура проекта позволяет наглядно визуализировать логические связи между Контроллерами и объединять рабочие файлы проекта, относящиеся к разным Контроллерам и их ресурсам.

Пример Дерева проекта представлено на Рисунке 2.

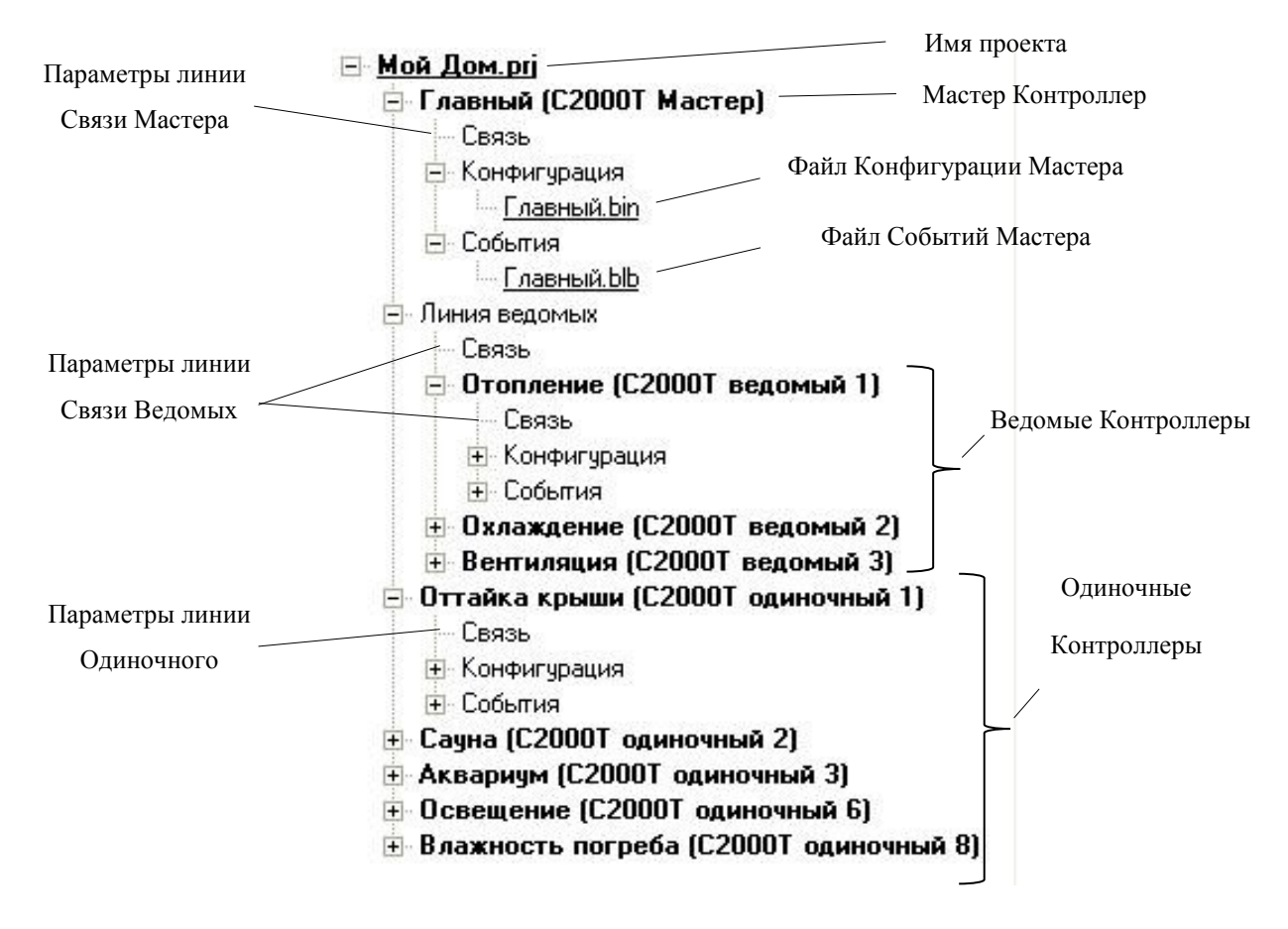

Рисунок 2. Пример Дерева Проекта.

Дерево Проекта повторяет структуру сетевого взаимодействия между Контроллерами. Например, в проекте «Мой Дом», Мастер Контроллер, с именем «Главный», управляет Линией ведомых Контроллеров с именами: «Отопление»,

«Охлаждение» и «Вентиляция». Так же, Проект содержит независимые Одиночные контроллеры с именами: «Сауна», «Аквариум», «Освещение» и «Влажность погреба».

В общем случае Дерево Проекта содержит следующие основные узлы:

- имя проекта;

- мастер Контроллер;

- линия Ведомых контроллеров;

- до 8-ми Ведомых Контроллеров;

- до 16-ти Одиночных Контроллеров.

Каждый узел Контроллера содержит вспомогательные узлы (подузел):

- связь;

- конфигурация;

- события.

Узел Связь содержит параметры линии связи Контроллера по интерфейсу «Slave».

Узел Конфигурация содержит файл конфигурационных параметров, вводимых в память Контроллера.

Узел События содержит файл Событий, считанный из Контроллера.

Свертывание и развертывание узлов Дерева Проектов осуществляется выбором мышью знаков «-» и «+» соответственно.

Для удобства доступа к узлам дерева разверните элемент строки «Действие:» (Рисунок 3.).

| Действия:        | Показать всё                           | -       |
|------------------|----------------------------------------|---------|
| – <u>Мой Дог</u> | Показать всё<br>Показать С2000Т        |         |
| Е Главі          | Показать проблеммные<br>Проверить пути |         |
| - Ce             |                                        |         |
| . <b>•</b> O1    | гопление (С2000Т ведо                  | омый 1) |

Рисунок 3. Действия над Деревом Проекта.

Пункт «Показать все» разворачивает все узлы Дерева.

Пункт «Показать С2000Т» разворачивает Дерево до узлов с Контроллерами.

Пункт «Показать проблемные» развернет узлы с рабочими файлами, отмеченными красным цветом (например, файлы с неправильными путями).

Пункт «Проверить пути» позволяет запустить процедуру проверки правильности путей к рабочим файлам проекта.

Пользователю следует помнить, что файл проекта (\*.prj) содержит в себе только структуру сетевого взаимодействия между Контроллерами, параметры линии связи с Контроллерами и пути к рабочим файлам проекта (\*.bin, \*.blb). Конфигурация пользователя и События содержатся в соответствующих рабочих файлах. Файл проекта и рабочие файлы – разные файлы.

Пользователь может использовать Конфигуратор в трех режимах:

- 1- Режим «Конфигурация», кнопка
- 2- Режим «События», кнопка
- 3- Режим «Визуализация», кнопка

В зависимости от выбранного режима, в рабочем окне программы отображается соответствующая информация.

Текущее состояние Конфигуратора показано на панели статуса (см. Рисунок 4.).

| 1            | 2         | 3            | 4                                                        | 5                      | 6                   |
|--------------|-----------|--------------|----------------------------------------------------------|------------------------|---------------------|
| $\backslash$ |           |              |                                                          |                        | $\backslash$        |
| COM6         | ORION - 3 | Конфигурация | С2000Т вер.2,01:3 ,панель вер. 2,01                      | Связь установлена      | 02.10.2015 14:12:07 |
|              |           |              |                                                          |                        |                     |
|              |           | 1-           | Номер СОМ порта для связи;                               |                        |                     |
|              |           | 2-           | Тип протокола для связи и параметры свя                  | зи;                    |                     |
|              |           | 3-           | Режим работы;                                            |                        |                     |
|              |           | 4-           | Параметры обнаруженного Контроллер<br>прибора и панели); | а (тип прибора, версия | прошивки            |
|              |           | 5-           | Наличие, отсутствие связи;                               |                        |                     |
|              |           | 6-           | Текущая Дата и Время.                                    |                        |                     |
|              |           |              | Рисунок 4. Панель статус                                 | a.                     |                     |

Сообщения среды разработки, предназначенные пользователю, отображаются на панели системных сообщений или на всплывающих окнах.

# 4.2 Работа с программой

# 4.2.1 Проект пользователя

### 4.2.1.1 Создание проекта

Для создания проекта пользователя войдите в меню «Проект/Создать...». Конфигуратор предложит выбрать путь к месту хранения файлов проекта и имя проекта с расширением \*.prj. На диске, по указанному пути, создастся каталог с файлом проекта. Имя проекта и файл проекта совпадают. В заголовке основного окна программы появится полный путь к файлу проекта. В окне Дерева Проекта отобразится Имя проекта.

Для добавления Контроллеров в проект щелкните правой кнопкой мыши на Имени Проекта. Появится всплывающее меню с пунктами: «Добавить C2000T мастер», «Добавить C2000T ведомый» и «Добавить C2000T одиночный» (см. Рисунок 5).

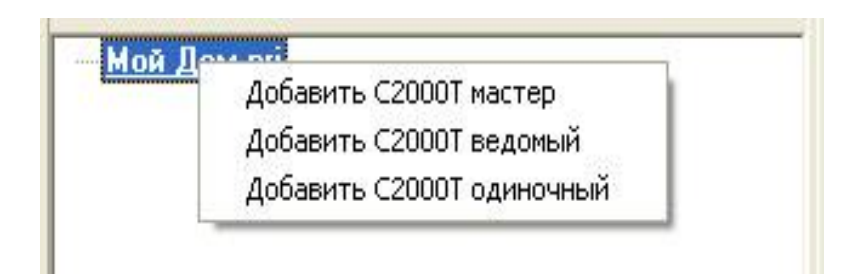

Рисунок 5. Добавление Контроллеров в Дерево Проекта.

Выбор одного из пунктов меню добавит соответствующий Контроллер в проект. При превышении допустимого количества Контроллеров будет выдано сообщение о невозможности их добавления.

При добавлении хотя бы одного ведомого Контроллера, автоматически добавится узел «Линия ведомых».

Для редактирования имени Контроллера или удаления Контроллера из проекта, выберите нужный Контроллер и щелкните по нему правой кнопкой мыши. Появится всплывающее меню с пунктами: «Редактировать» и «Удалить» ( см. Рисунок 6 ).

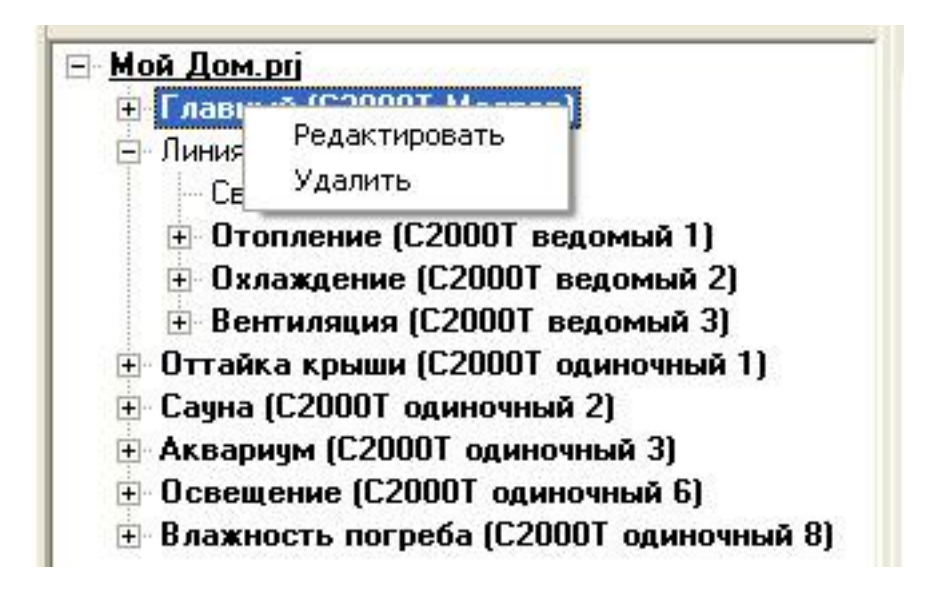

Рисунок 6. Редактирование Имен Контроллеров и их удаление.

При выборе пункта «Редактировать», Конфигуратор предложит ввести новое имя Контроллера. Введите его и нажмите клавишу «Ввод». При выборе пункта «Удалить», выбранный Контроллер будет удален из проекта. При этом Конфигуратор запросит подтверждение удаления Контроллера.

### 4.2.1.2 Сохранение, переименование и открытие файла проекта

Для сохранения текущего файла проекта пользователя выберите в главном меню

«Проект/Сохранить» или на панели инструментов значок Сохранен.

Для переименования текущего файла проекта выберите в главном меню «Проект/Сохранить как...». В открывшемся диалоговом окне выберите новый путь и введите новое имя проекта. Проект будет сохранен под новым именем по указанному пути.

Для открытия ранее сохраненного файла проекта с диска, выберите в главном меню «Проект/Открыть» или на панели инструментов значок . На панели Дерева проекта отобразится открытый проект.

### 4.2.2 Параметры линии связи Контроллера

Связь между компьютером и интерфейсом «Slave» Контроллера определяют параметры линии связи:

- номер СОМ-порта компьютера;

- тип протокола связи (Орион или МодБас);

- сетевой адрес контроллера;

- параметры протокола связи ( скорость, количество стоповых бит, четность и т.д. ).

Для каждого Контроллера в проекте предусмотрены свои собственные параметры связи.

В Конфигураторе эти параметры доступны через окно «Связь». Окно «Связь» можно открыть через следующие элементы программы:

- кнопка «Связь» на панели кнопок управления, 🚟

12

При открытии окна «Связь» через кнопку «Связь», пользователь может установить номер СОМ-порта компьютера ( см. Рисунок 7 ). Для этого необходимо нажать кнопку «Изменить выбор» и ввести номер СОМ порта. При правильном вводе номера, в строке «Соединение через», появится введенный номер СОМ порта.

| 🊳 Связь  |                                                           |  |
|----------|-----------------------------------------------------------|--|
| СОМ порт | Соединение через: СОМ6<br>Изменить выбор<br>Дополнительно |  |
|          | Закрыты                                                   |  |

Рисунок 7. Окно «Связь». Номер СОМ порта.

Для открытия окна «Связь» через узлы «Связь» в Дереве Проектов, необходимо два раза щелкнуть по соответствующему узлу. Пользователю будут доступны остальные параметры связи ( см. Рисунок 8, 9 ).

| 🚳 Связь с Главный |                                                                     |  |
|-------------------|---------------------------------------------------------------------|--|
| Протокол          |                                                                     |  |
|                   | Выбор протокола связи<br>• ORION C ModBus                           |  |
| ORION ModBus      |                                                                     |  |
|                   | Адрес ORION: 3<br>Изменить адрес ОРИОН<br>Адрес 127<br>Другой Адрес |  |
|                   | Закрыты                                                             |  |

Рисунок 8. Окно «Связь». Протокол «Орион».

| 🚳 Связь с Главный                 |                                                                                                    |
|-----------------------------------|----------------------------------------------------------------------------------------------------|
| Протокол                          |                                                                                                    |
|                                   | Выбор протокола связи<br>С ORION C ModBus                                                                                                    |
| ORION ModBus                      |                                                                                                    |
| Адрес ModBus:<br>Изменить адрес M | 4       Настройка протокола         4       Скорость 38400 ▼         Чётность 11 бит/чет/1 стоп ▼         Формат float         • mant_ord • ord_mant |
|                                   | Закрыты                                                                                                    |

Рисунок 9. Окно «Связь». Протокол «МодБас».

На панели «Выбор протокола связи» выбирается тип протокола: «Орион» или «МодБас».

Для протокола «Орион» пользователь может поменять только сетевой адрес Контроллера. Для установки адреса 127 нажмите кнопку «Адрес 127», для установки другого адреса – кнопку «Другой Адрес». При правильном вводе адреса в строке «Адрес ORION» появится введенный адрес.

Для протокола «МодБас», помимо сетевого адреса, вводятся и другие параметры связи: скорость, четность и формат числа с плавающей запятой. После успешного ввода, нажмите кнопку «Закрыть».

Не забудьте сохранить проект пользователя на диск.

Обратите внимание на параметры Линии связи ведомых Контроллеров. Все параметры линии, кроме сетевых адресов Контроллеров одинаковы. Поэтому через подузел «Связь» ведомого контроллера можно изменить только сетевые адреса, а через подузел «Линия ведомых» - остальные параметры.

### 4.2.3 Установка связи с Контроллером

Установка связи с Контроллером означает обнаружение нужного Контроллера на линии связи и его готовность принимать и отдавать данные. Для установки связи Конфигуратор открывает СОМ порт компьютера с параметрами связи, соответствующими выбранному Контроллеру и запрашивает данные о его типе и версии программного обеспечения. Если Контроллер ответил и его тип - С2000Т и версия программы прибора не ниже 2.01, то связь считается установленной.

Различаются два вида связи с Контроллером: по протоколу «Орион» и по протоколу «МодБас». Для успешного установления связи по какому либо протоколу, на интерфейсе «Slave» Контроллера должен быть активирован соответствующий протокол.

Для установки связи необходимо на узел Контроллера установить метку.

Для установки метки два раза щелкните мышью по узлу соответствующего Контроллера. Конфигуратор попросит подтвердить установку метки, и после подтверждения этого действия, около узла Контроллера, появится значок метки ( см. Рисунок 10).

| — <u>Мой Дом.prj</u>        |  |
|-----------------------------|--|
| 🖃 📂 Главный (С2000Т Мастер) |  |
| Связь                       |  |
| Конфигурация                |  |
|                             |  |

Рисунок 10. Установленная метка связи на Контроллере.

Для снятия метки с Контроллера два раза щелкните мышью на узлу Контроллера с установленной меткой. После подтверждения данного действия, метка с Контроллера будет снята.

При наличии связи на панели статуса отобразится тип Контроллера, версия его программного обеспечения и надпись «Связь установлена». Там же отображаются параметры связи выбранного контроллера.

Необходимо помнить, что в файле проекта, при его сохранении, запишутся параметры связи, использующиеся при последней установке метки на Контроллер. Соответственно они же и отобразятся на панели статуса Конфигуратора при открытии файла проекта.

# 4.2.4 Системная конфигурация Контроллера

Часть конфигурации Контроллера, параметры которой напрямую не относятся к формированию процесса управления пользователя, относятся к системной конфигурации.

Системная конфигурация это:

- параметры протокола «Орион»;
- параметры протокола «МодБас».
- управление датой и временем Контроллера;
- работа со звуковым излучателем;
- осуществление сброса Контроллера;
- переход с протокола «Орион» на «МодБас» и обратно.

Для работы с системной конфигурацией необходимо включить режим «Конфигурация» и в рабочем окне программы выбрать вкладку «Системная Конфигурация», а на ней вкладку «ORION» (см. Рисунок 11).

| Дата и время<br>Дата Время<br>11.08.2015 П 14:24:00 С<br>Прочитать из прибора<br>Дата и время ПК<br>Записать в прибор | Параметры Орион<br>Адрес Орион<br>3<br>Изменить<br>Задержка перед ответом<br>2<br>Прочитать Изменить |
|----------------------------------------------------------------------------------------------------|----------------------------------------------------------------------------------------------------|
| Адрес 2<br>Скорость 9600 –<br>Чётность 10 бит/1 стоп –<br>Формат float<br>(• mant_ord C ord_mant                      | Звук<br>С Включить<br>С Выключить                                                                    |
| Прочитать из прибора                                                                                                  | Сброс прибора                                                                                        |
| Записать в прибор                                                                                                    | Перейти на ModBus                                                                                    |

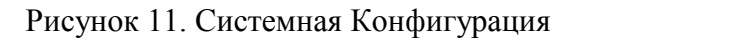

тсутствии

связи, элементы управления, в окне системной конфигурации, будут недоступны).

# 4.2.4.1 Дата и Время Контроллера

Для чтения даты и времени из контроллера нажмите кнопку «Прочитать из прибора» на панели «Дата и время». При успешном чтении в полях «Дата» и «Время» отобразится текущая дата и время Контроллера.

Для установки даты и времени в Контроллере, установите желаемую дату и время в полях «Дата» и «Время». Для установки даты воспользуйтесь выпадающим списком

календаря в поле «Дата», а для установки времени – элементом «Up/Down» поля «Время». Для установки в полях текущей даты и времени компьютера, нажмите кнопку «Дата и время ПК». Нажмите кнопку «Запись в прибор». При успешной записи программа выдаст сообщение «Запись произведена!».

#### 4.2.4.2 Параметры протокола «Орион»

Для изменения адреса Орион выбранного Контроллера, на панели «Адрес Орион» нажмите кнопку «Изменить». После подтверждения выбранного действия, введите нужный адрес и нажмите «Ок». При успешной записи программа выдаст сообщение «Запись произведена!» и «Сброс выполнен!». На панели отобразится новый адрес Орион.

Для чтения параметра «Задержка перед ответом» на соответствующей панели нажмите кнопку «Прочитать». При успешном чтении на панели отобразится значение параметра.

Для записи параметра «Задержка перед ответом» нажмите кнопку «Изменить». После подтверждения выбранного действия, введите значение параметра и нажмите «Ок». При успешной записи программа выдаст сообщение «Запись произведена!» и «Сброс выполнен!». На панели отобразится новое значение задержки.

### 4.2.4.3 Параметры протокола МодБас

Для чтения параметров протокола МодБас на соответствующей панели нажмите кнопку «Прочитать из прибора». При успешном чтении программа выдаст сообщение «Чтение произведено!» и на полях панели отобразятся считанные параметры.

Для записи параметров протокола установите на полях панели соответствующие значения и нажмите кнопку «Записать в прибор». При успешной записи программа выдаст сообщение «Запись произведена!» и «Сброс выполнен!».

#### 4.2.4.4 Звуковой излучатель

Для приведения в действие звукового излучателя Контроллера, на панели «Звук», нажмите радиокнопку «Включить». После выдачи сообщений «Звук включен!» и «Сброс выполнен!» звуковой излучатель заработает.

Для выключения звукового излучателя Контроллера, нажмите радиокнопку «Выключить». После выдачи сообщений «Звук выключен!» и «Сброс выполнен!» звуковой излучатель прекратит работу.

# 4.2.4.5 Сброс контроллера

Для выполнения некоторых действий при работе с Контроллером, например, принятие к исполнению записанных параметров конфигурации, необходимо выполнить сброс Контроллера.

Для сброса нажмите кнопку «Сброс прибора». После выдачи программой сообщения «Сброс выполнен!», Контроллер будет сброшен.

#### 4.2.4.6 Смена протоколов связи Контроллера

Конфигуратор предоставляет пользователю возможность смены протокола связи на интерфейсе «Slave» Контроллера.

Для перехода с протокола Орион на протокол МодБас, необходимо установить связь с Контроллером по протоколу Орион и нажать кнопку «Перейти на Modbus» на вкладке «ORION» окна системной конфигурации. После выдачи программой сообщений «Чтение произведено!», «Переход выполнен!» и «Сброс выполнен!» на интерфейсе «Slave» Контроллера будет включен протокол МодБас. При этом параметры связи протокола МодБас будут считаны из Контроллера и применены в Конфигураторе автоматически. В результате, при сохранении пользователем метки на Контроллере, связь с ним сохранится, но будет вестись уже по протоколу МодБас. Параметры связи МодБас, при сохранении пользователем файла проекта, будут доступны при последующей работе с Контроллером.

Для перехода с протокола МодБас на протокол Орион, необходимо установить связь с Контроллером по протоколу МодБас и нажать кнопку «Перейти на Орион» на вкладке «ModBus» окна системной конфигурации. После выдачи программой сообщений «Переход выполнен!» на интерфейсе «Slave» Контроллера будет включен протокол Орион. При сохранении пользователем метки на Контроллере, связь с ним сохранится, но будет вестись уже по протоколу Орион. Параметры связи, при сохранении пользователем файла проекта, будут доступны при последующей работе с Контроллером.

### 4.2.5 Конфигурация процесса пользователя

Конфигурация процесса пользователя является основной частью конфигурации Контроллера. Все параметры конфигурации вводятся в режиме «Конфигурация» на вкладке «Конфигурация процесса пользователя». Параметры разделены на страницы по функциональному признаку.

# 4.2.5.1 Собственные датчики

На странице «Датчики» пользователь вводит параметры, относящиеся к внешним аналоговым измерительным датчикам Контроллера (см. Рисунок 12).

| 100,00 ; 3-х проводная; Влинии = 0,00                                                     | 20000 (mol                                                                                                    |  |
|-------------------------------------------------------------------------------------------|----------------------------------------------------------------------------------------------------|--|
|                                                                                           | TC Pt1.385 (I)                                                                                                    |  |
|                                                                                           | TC Pt1.385 (U)                                                                                                    |  |
|                                                                                           | Нет датчика                                                                                                    |  |
| 200,0; Тмин = -300,0; Тмакс = 400,0                                                       | Ток 4-20мА                                                                                                    |  |
|                                                                                           | Нет датчика                                                                                                    |  |
|                                                                                           | Нет датчика                                                                                                    |  |
| С 2 line линий, Ом<br>С 3 line 0,00<br>Сопротивление 100,00<br>при 0 °С, Ом<br>Рt 1.385 • | Тип датчика<br>ТС<br>С LM235<br>С Напряжение 0-10в<br>С Напряжение 0-1в<br>С Ток 4-20мА<br>С Ток 0-5мА<br>С Нет датчика |  |
|                                                                                           |                                                                                                    |  |

Рисунок 12. Собственные датчики

Для ввода значений параметров датчиков выполните следующие шаги:

- 1. Выберите в таблице строку, соответствующую номеру датчика;
- 2. Выберите на панели «Тип датчика» радиокнопку с нужным типом датчика;
- На открывшейся панели дополнительных параметров введите нужные значения параметров;
- 4. Нажмите кнопку «Применить». При корректно введенных значениях в таблице появится требуемый датчик.

Для ввода значений параметров следующего датчика повторите пункты 1-4.

Для редактирования параметров датчика, выберите в таблице строку с редактируемым датчиком и выполните пункты 2-4.

Для удаления датчика, выполните следующие шаги:

- 1. Выберите в таблице строку с удаляемым датчиком;
- 2. Выберите на панели «Тип датчика» радиокнопку с надписью «Нет датчика»;
- 3. Нажмите кнопку «Применить». Выбранный датчик будет удален.

Обратите внимание, что датчик типа TC, подключенный по трехпроводной линии, занимает два аналоговых входа. Первый в таблице отмечен как задатчик питающего тока, второй – как измерительный вход по напряжению

### 4.2.5.2 Аналоговые входы/ выходы

На странице «A In/Out» пользователь вводит параметры, относящиеся к входным аналоговым параметрам и аналоговым выходам Контроллера (см. Рисунок 13).

|     | Наименование        | Адрес | N² вх | 2   | Наименование         | Адрес | N≗ вы |
|-----|---------------------|-------|-------|-----|----------------------|-------|-------|
| IJ  | СПВ Т канала        | 255   | 0     | 1   | СПВ КЗР калорифера   | 255   | 0     |
| 2   | СПВ Тобр. воды      | 255   | 0     | 2   | СПВ КЗР кондиционера | 255   | 0     |
| 3   | Т нар. воздуха      | 255   | 0     | 3   | СОт привод КЗР       | 255   | 0     |
| 4   | СПВ Т помещения     | 255   | 0     | 4   | СГВС привод КЗР      | 255   | 0     |
| 5   | СПВ Т задатчика     | 255   | 0     | 5   | Технол. процесс      | 0     | 1     |
| 6   | СПВ Т Корректора    | 255   | 0     | 6   | Рекуперация          | 255   | 0     |
| 7   | СОт Тпрям. воды     | 255   | 0     | 7   |                      |       |       |
| 8   | СОт Тобр. воды      | 255   | 0     | 8   |                      |       |       |
| 9   | СГВС Т воды         | 255   | 0     |     | Адрес                | He    | мер   |
| 10  | Технол. параметр    | 0     | 1     | Ном | ер строки 5 0        | 1     |       |
| 11  | Т гликоля           | 255   | 0     |     | Применить            | 2     | 55 0  |
| 12  | V вентиляторов, [%] | 255   | 0     | -   | 7 <u>1</u> -         |       |       |
| 13  | Параметр А1         | 255   | 0     |     |                      |       |       |
| 1.4 | Параметр 42         | 255   | n     |     |                      |       |       |

Рисунок 13. Аналоговые входы/выходы

Для ввода значений параметров выполните следующие шаги:

- 1. Выберите в соответствующей таблице нужный параметр;
- 2. В поле «Адрес» введите адрес параметра, в поле «Номер» его номер;
- 3. Нажмите соответствующую кнопку «Применить».

Для заполнения всей таблицы исходными значениями нажмите кнопку «255 0».

# 4.2.5.3 Дискретные входы/ выходы

На странице «D In/Out» пользователь вводит параметры, относящиеся к входным дискретным параметрам и дискретным выходам Контроллера (см. Рисунок 14).

|    | Наименование                   | Адрес | № вх | ~ |    | Наименование                   | Адрес | № вых |
|----|--------------------------------|-------|------|---|----|--------------------------------|-------|-------|
|    | СПВ Дежурный режим             | 255   | 0    |   | 1  | СПВ Привод жалюзи (откр/закр)  | 255   | 0     |
| 2  | СПВ Активный режим             | 255   | 0    | - | 2  | СПВ Привод жалюзи (закр)       | 255   | 0     |
| 3  | СПВ Термостат                  | 0     | 5    | - | 3  | СПВ Вент. ПРИТОЧНЫЙ старт/стоп | 0     | 6     |
| 4  | СПВ Перепад на возд. фильтре   | 255   | 0    | - | 4  | СПВ Вент. ПРИТОЧНЫЙ скорость   | 255   | 0     |
| 5  | СПВ Перепад на приточ. вент.   | 255   | 0    | - | 5  | СПВ Вент. ВЫТЯЖНОЙ старт/стоп  | 255   | 0     |
| 6  | СПВ Перепад на вытяжн. вент.   | 255   | 0    |   | 6  | СПВ Вент. ВЫТЯЖНОЙ скорость    | 255   | 0     |
| 7  | СПВ Д. протока калорифера NO   | 255   | 0    | - | 7  | СПВ Насос Калориф. ОСНОВНОЙ    | 255   | 0     |
| 8  | СПВ Д. протока калорифера NC   | 255   | 0    | - | 8  | СПВ Насос Калориф. РРЕЗЕРВН.   | 255   | 0     |
| 9  | СПВ Д. протока кондиц-а NO     | 255   | 0    |   | 9  | СПВ Насос Конд-ра ОСНОВНОЙ     | 255   | 0     |
| 10 | СПВ Д. протока кондиц-а NC     | 255   | 0    | - | 10 | СПВ Насос Конд-ра РРЕЗЕРВН.    | 255   | 0     |
| 11 | СОт Принудительно Ночь         | 255   | 0    | - | 11 | СПВ Обогрев жалюзи             | 255   | 0     |
| 12 | СОт. Д. протока NO             | 255   | 0    | - | 12 | СОт Насос ОСНОВНОЙ             | 255   | 0     |
| 13 | СОт. Д. протока NC             | 255   | 0    | - | 13 | СОт Насос РЕЗЕРВНЫЙ            | 255   | 0     |
| 14 | СГВС Д. протока NO             | 255   | 0    |   | 14 | СГВС Насос ОСНОВНОЙ            | 255   | 0     |
| 15 | СГВС Д. протока NC             | 255   | 0    | - | 15 | СГВС Насос РЕЗЕРВНЫЙ           | 255   | 0     |
| 16 | Авария рекуператора            | 255   | 0    | - | 16 | Выход Зима/Лето                | 255   | 0     |
| 17 | Д. обмерз. трубчатого рекуп-ра | 255   | 0    |   | 17 | Выход День/Ночь                | 255   | 0     |
| 18 | СПВ Конт. Датч. жалюзи открыты | 255   | 0    | - | 18 | Выход "Авария"                 | 255   | 0     |
| 19 | СПВ Конт. Датч. жалюзи закрыты | 255   | 0    |   | 19 | Грязный фильтр                 | 255   | 0     |
| 20 | СПВ Контроль РИПа              | 255   | 0    | - | 20 | СПВ Насос рекуператора         | 255   | 0     |
| 21 | Счётчик импульсов №1           | 255   | 0    | - | 21 | ШИМ 1-1                        | 255   | 0     |
| 22 | Счётчик импульсов №2           | 255   | 0    | - | 22 | ШИМ 1-2                        | 255   | 0     |
| 23 | Счётчик импульсов №3           | 255   | 0    | - | 23 | ШИМ 1-3                        | 255   | 0     |
| 24 | Счётчик импульсов №4           | 255   | 0    |   | 24 | Выход на Исп. Устройство 1     | 0     | 1     |

Рисунок 14. Дискретные входы/выходы

Для ввода значений параметров выполните следующие шаги:

- 1. Выберите в соответствующей таблице нужный параметр;
- 2. В поле «Адрес» введите адрес параметра, в поле «Номер» его номер;
- 3. Нажмите соответствующую кнопку «Применить».

Для заполнения всей таблицы исходными значениями нажмите кнопку «255 0».

# 4.2.5.4 Параметры тактики «СПВ»

На странице «СПВ» пользователь вводит параметры, относящиеся к тактике «Система подготовки воздуха» Контроллера (см. Рисунок 15).

| 1ИД регулятор                                                                                                    |                                                                                                    |                                                                                                    |                                                                                    |
|----------------------------------------------------------------------------------------------------|----------------------------------------------------------------------------------------------------|----------------------------------------------------------------------------------------------------|------------------------------------------------------------------------------------|
| Калорифер/день Калорифер/но                                                                                                    | нь Кондиционер/день                                                                                                 | Температура возду:                                                                                      | xa, C 24,0                                                                         |
| – Коэф-ты ПИД регулято                                                                                                    | pa                                                                                                    | Температура обратной воды ночь                                                                          | ыо, С 30                                                                           |
| Козф ПРОП 0,00                                                                                                    | Нач. интегр. ошибка                                                                                                 | Гистерезис нагрев/охлаждени                                                                             | ие, С 2,0                                                                          |
|                                                                                                    | 0,00                                                                                                    | Минимальная температура обратной вод                                                                    | цы, С 5                                                                            |
|                                                                                                    | Период диф. (от 1 до 31)                                                                                            | Нижняя граница при нагрев                                                                               | e (%) 3                                                                            |
| Козфдинт [0,00                                                                                                    |                                                                                                    | Нижняя граница при охлаждени                                                                            | и (%) 3                                                                            |
|                                                                                                    |                                                                                                    | Время прогрева воздушной заслонки,                                                                      | , сек 15                                                                           |
|                                                                                                    |                                                                                                    | Задержка включения приточного вентилятора                                                               | , сек 3                                                                            |
| гключение насоса кондиционера —                                                                                                    | П Каскадное управление СПВ                                                                                          | Задержка включения вытяжного вентилятора                                                                | , сек 3                                                                            |
| Температура, С Время, сек                                                                                                    | L                                                                                                    |                                                                                                    |                                                                                    |
| Температура, С Время, сек                                                                                                    | Козффициент 1,000                                                                                                   |                                                                                                    | łочью Тов = f(Тнар)                                                                |
| Температура, С Время, сек<br>18 60                                                                                                    | Коэффициент 1,000                                                                                                   | H                                                                                                    | Іочью Тов = f(Тнар)                                                                |
| Температура, С. Время, сек.<br>18 60<br>ля частотных приводов<br>сли нет задатчика V вращения<br>1риточный, (%) Вытяжной, (%)<br>30 50 | Козффициент 1.000<br>Падающая" уставка после прогрева<br>Т нач. С Время "падения", сек<br>20   33<br>Г Использовать | Прогрев калорифера<br>С По темп. ОВ Время, сек<br>С По времени, сек 35<br>Количество польгок прогрева 3 | Іочью Тов = f(Тнар)<br>Применяты<br>Т наруж, С Тобр.воды, 1<br>1 100 32<br>2 25 30 |

Рисунок 15. Тактика «СПВ»

# 4.2.5.5 Параметры тактики «СОт»

На странице «СОт» пользователь вводит параметры, относящиеся к тактике «Система Отопления» Контроллера (см. Рисунок 16).

| График отопления                                                        | Перегрев обратной воды                                                                                                    | ПИЛ регулятор                                                                            |
|-------------------------------------------------------------------------|----------------------------------------------------------------------------------------------------|------------------------------------------------------------------------------------------|
| Т наруж, С Тотоплен., С<br>1 10 30<br>2 -10 50<br>3 -30 70<br>4 -100 90 | Toóp.s., C         DeltaT, C           1         30         10           2         40         11           3         50         12           4         60         13 | Козф-ты ПИД регулятора<br>Козф ПРОП 0.00<br>Козф ИНТ 0.00<br>Козф ДИФ 0.00<br>1          |
| Сдвиг Тотопл. ночью, С<br>-2.0 ГДа                                      | Дублирует СПВ<br>Минимальная температура обратної<br>воды днём и ночью, С                                                                                            | Каскадное управление СПВ<br>Козффициент 1.000                                            |
| Сдвиг Т отопл. в выходные, С<br>-2.0 Гаа<br>Коррекция Т отопления, С    | <ul> <li>СОт контроль переохлаждения</li> <li>СОт контроль перегрева ОВ вк.</li> </ul>                                                                               | ОВ включен Да! Поочерёдное управление насосами<br>да! Время работы О<br>одного насоса, ч |

Рисунок 16. Тактика «СОт»

# 4.2.5.6 Параметры тактики «СГВС»

На странице «СГВС» пользователь вводит параметры, относящиеся к тактике «Система горячего водоснабжения» Контроллера (см. Рисунок 17).

|                                                                                                    | СПВ выключа                                                                                                    | ТЬ В ВЫХОДНЫЕ ДНИ                                                                                                    |                                                                                       |
|----------------------------------------------------------------------------------------------------|----------------------------------------------------------------------------------------------------|----------------------------------------------------------------------------------------------------|---------------------------------------------------------------------------------------|
| ПИД регулятор<br>Калорифер/день   Калорифер/ноч<br>  Коэф-ты ПИД регулятор                                                                                             | а Кондиционер/день                                                                                                    | Температура воздух<br>Температура обратной воды ночь                                                                               | ка, С 24.0<br>ю, С 30                                                                 |
| Коэф ПРОП 0.00<br>Коэф ИНТ 0.00<br>Коэф ДИФ 0.00                                                                                                    | 0.00<br>Период диф. (от 1 до 31)                                                                                                    | Гистерезис нагрев/охлаждени<br>Минимальная температура обратной вод<br>Нижняя граница при нагрев<br>Нижняя граница при охлаждении  | не, С   2,0<br>ы, С   5<br>е (%)   3<br>и (%)   3                                     |
| тключение насоса кондиционера<br>Температура, С Время, сек                                                                                                    | Каскадное управление СПВ                                                                                                    | Время прогрева воздушной заслонки,<br>Задержка включения приточного вентилятора<br>Задержка включения вытяжного вентилятора<br>— Н | сек  15<br>, сек  3<br>, сек  3                                                       |
| 18 60<br>Іля частотных приводов<br>Если нет задатчика V вращения<br>Приточный, (%) Вытяжной, (%)<br>50 50 50<br>Если есть задатчик V вращения<br>Козффициент<br>1,0000 | Падающая" уставка после прогрева<br>Т нач. С Время "падения", сек<br>20 33<br>Использовать<br>Отключение насоса калорифера<br>Температура, С Время, сек<br>33 60 | Прогрев калорифера<br>По темп. ОВ Время, сек<br>По темп. ОВ 35<br>Количество попыток прогрева 3<br>Изменять Тпрогр. от Тнар.возд.  | Г Применяты<br>Т наруж, С Тобр.воды, С<br>1 -100 32<br>2 -25 30<br>3 -14 28<br>4 8 26 |

Рисунок 17. Тактика «СГВС»

# 4.2.5.7 Параметры тактики «Технологический процесс»

На странице «Технол. Процесс» пользователь вводит параметры, относящиеся к тактике «Технологический процесс» Контроллера ( см. Рисунок 18 ).

|                                                                                                 | ј СПВ ВЫКЛЮЧА                                                                                 | ЛЪ В ВЫХОДНЫЕ ДНИ                                                                           |                                          |
|-------------------------------------------------------------------------------------------------|-----------------------------------------------------------------------------------------------|---------------------------------------------------------------------------------------------|------------------------------------------|
| 1ИД регулятор<br>Калорифер/день   Калорифер/но                                                  | чь   Кондиционер/день                                                                         | Температура воздуха,                                                                        | , C 24,0                                 |
| Козф-ты ПИДрегулято                                                                             | ра Нач. интегр. ошибка                                                                        | Температура обратной воды ночью,                                                            | , C 30                                   |
|                                                                                                 | 0,00                                                                                          | Гистерезис нагрев/охлаждение.<br>Минимальная температура обратной воды                      | .C  2.0<br>.C  5                         |
| Коэф ДИФ 0,00                                                                                   | Период диф. (от 1 до 31)<br>1                                                                 | Нижняя граница при нагреве (                                                                | (%) 3<br>(%) 3                           |
|                                                                                                 |                                                                                               | пижняя граница при охлаждении (<br>Время прогрева воздушной заслонки, с                     | ск 15                                    |
| гключение насоса кондиционера –<br>Температура, С Время, сек                                    | Каскадное управление СПВ                                                                      | Задержка включения приточного вентилятора, с<br>Задержка включения вытяжного вентилятора, с | сек [3                                   |
| 18 60                                                                                           |                                                                                               | Ho                                                                                          | чью Тов = f(Тнар)<br>Применять!          |
|                                                                                                 |                                                                                               | Прогрев калорифера                                                                          | інаруж, С. Тобр.воды, (                  |
| ля частотных приводов<br>сли нет задатчика V вращения<br>Іриточный, [%] Вытяжной, [%]<br>50 [50 | Падажощая" уставка после прогрева<br>Т нач. С Время "падения", сек<br>20 33<br>Г Использовать | С Потемп. ОВ Время, сек<br>Потемп. ОВ Время, сек<br>35 1<br>Количество польток прогрева     | -100         32           -25         30 |

Рисунок 18. Тактика «Технологический процесс»

# 4.2.5.8 Параметры процесса «Рекуперация»

На странице «Рекуперация» пользователь вводит параметры, относящиеся к процессу «Рекуперация» Контроллера ( см. Рисунок 19 ).

| Рекуперация<br>С На задвижку                                    | параметры                                                            |
|-----------------------------------------------------------------|----------------------------------------------------------------------|
| Роторный рекуператор                                            |                                                                      |
| <ul> <li>прочатыи (пластинчатыи)</li> <li>Гликолевый</li> </ul> | 20                                                                   |
| C Her                                                           | и<br>% открытия при обмерзании<br>Только для трчбчатого рекчператора |
| Дрегулятор<br>Козф-ты ПИП регидетора — Нач. интегр.             |                                                                      |
|                                                                 |                                                                      |
| Козф ИНТ 0.00 Период диф. (от<br>1 до 31)                       | 2.0. 10,0                                                            |
| Козф ДИФ  0.00  1                                               | Тх для выключения Тх для включения                                   |
|                                                                 |                                                                      |
|                                                                 |                                                                      |

Рисунок 19. Тактика «Рекуперация»

Для ввода значений параметров выполните следующие шаги:

- 1. На панели «Рекуперация» выберите тип используемого рекуператора;
- 2. На появившихся дополнительных панелях заполните требуемые поля;
- 3. Нажмите кнопку «Применить».

# 4.2.5.9 Параметры процесса «Дискретное управление приводов»

На странице «ДУ приводов» пользователь вводит параметры, относящиеся к процессу «Дискретное управление приводов» Контроллера (см. Рисунок20).

|           | Г            | 🗌 Калорис | фер     | дискр привод №1           |        |
|-----------|--------------|-----------|---------|---------------------------|--------|
|           | Г            | Кондици   | ионер   | дискр привод №2           |        |
|           | Г            | Отоплен   | ние     | дискр привод №2           |        |
|           | Г            | Г ГВС     |         | дискр привод №2           |        |
|           | Г            | Технол.   | процесс | дискр привод №1           |        |
| Диск      | р. привод №1 |           |         |                           |        |
| Full Time | Min Time     | Luft Tin  | ne      | 0                         |        |
| 30        | 10 *0        | 2 2       | *0,2    | Открытие - сооственный вы | ыход І |
| сек       | сек          | сек       |         | Закрытие - сооственный вы | ыход 5 |
| Дискр     | ), привод №2 |           |         |                           |        |
| Full Time | Min Time     | Luft Time | e       | Открытие - собственный в  | ыход 2 |
| 30        | 10 ×0,       | 2 2       | *0,2    | Закрытие - собственный в  | ыход 6 |
| сек       | сек          | сек       |         |                           | U      |

Рисунок 20. Параметры процесса «Дискретное управление приводов»

# 4.2.5.10 Общие параметры

На странице «Общие» пользователь вводит параметры, не вошедшие в остальные страницы конфигурации Контроллера ( см. Рисунок 21 ).

| Начало лета 03.05                                                | Начало дня 7:00: +<br>Время (ч.с)<br>Начало ночи 13:00: + |                                        | (АП №1 напря<br>(АП №2 напря    | жение от 2 до<br>жение от 2 до | 10 B<br>10 B |   |
|------------------------------------------------------------------|-----------------------------------------------------------|----------------------------------------|---------------------------------|--------------------------------|--------------|---|
| Контроль перегрузки ЦАПа №1<br>П 1 МАХ % МАХ время, сек<br>50 30 | Ведомые<br>Прибор<br>Адрес (1127)                         | ры, подключенны<br>Тип прибора         | е в качестве                    | ВЕДОМЫХ<br>Чётность/           | ′Скорость    |   |
| (онтродь перегризки ЦАПа, №2                                     | 1 C20                                                     | 000 · T (32)                           | 10 бит/1                        | стоп                           | 9600         |   |
| МАХ % МАХ время, сек                                             | 2 Сиг                                                     | тнал-20П (2)                           | 10 бит/1                        | стоп                           | 9600         |   |
| □ 2<br>50 30                                                     | 3 [C20                                                    | 000 - КДЛ (9)                          | 10 бит/1                        | стоп                           | 9600         | - |
|                                                                  | 4 Her                                                     | г                                      | 10 бит/1                        | стоп                           | 9600         | 2 |
| Казффициенты для                                                 | 5 Her                                                     | r                                      | 10 бит/1                        | стоп                           | 9600         |   |
|                                                                  | 6 Her                                                     | г                                      | 10 бит/1                        | стоп                           | 9600         | 2 |
| Счетчик 7, К = 1,0000                                            | 7 Her                                                     | r                                      | 10 бит/1                        | стоп                           | 9600         | - |
| Cuernar 2 K = 1,0000                                             | 8 Her                                                     | r                                      | 10 бит/1                        | стоп                           | 9600         | 7 |
| Cueruux 4 K = 1,0000                                             | Добавить прибе                                            | ор                                     |                                 |                                |              |   |
| CHEMMIN 4, IN - 17,0000                                          | Сигнал-20П                                                | С2000-СП1 0                            | с2000-К.Д.Л 📗                   | Сигнал-10                      | C2000-T      |   |
|                                                                  | SKBT                                                      | Toshiba                                | Danfoss                         | Удалить по                     | оследний     |   |
| Применить                                                        | Количе<br>Время                                           | ество попыток свя<br>а отсутствия связ | язи с ведомым<br>и с ведущим, І | 1 3<br>C 30                    |              |   |

Рисунок 21. Общие параметры

Для ввода значений параметров заполните соответствующие поля и нажмите кнопку «Применить».

Для заполнения полей «Дата» и «Время» воспользуйтесь элементом «Up/Down».

Заполнение полей панели «Ведомые» ведите с помощью кнопок на панели «Добавить прибор». Нажав кнопку, в таблицу будет добавлен соответствующий прибор. При необходимости удаления последнего введенного прибора нажмите кнопку «Удалить последний».

Конфигуратор отслеживает тип введенных приборов и заблокирует ввод приборов, которые могут вызвать конфликт на линии связи или их количество превышает определенное значение.

Конфигуратор не допускает ввода разных параметров четности и скорости протокола МодБас у различных приборов на линии.

# 4.2.5.11 Блок условий и функций

На странице «БУ и Ф» пользователь вводит параметры, относящиеся к структуре «Блок Условий и Функций» Контроллера ( см. Рисунок 22 ).

| если О1 Больше | Colf / 129                                                                                                    |                                                                                                    |                                                                                                    |                                                                                                    |                                                                                                    |                                                                                                    |                                                                                                    |                                                                                                    |                                                           |                                                                                                  |
|----------------|----------------------------------------------------------------------------------------------------|----------------------------------------------------------------------------------------------------|----------------------------------------------------------------------------------------------------|----------------------------------------------------------------------------------------------------|----------------------------------------------------------------------------------------------------|----------------------------------------------------------------------------------------------------|----------------------------------------------------------------------------------------------------|----------------------------------------------------------------------------------------------------|-----------------------------------------------------------|--------------------------------------------------------------------------------------------------|
|                | 1361 / 123                                                                                                    | 9,0                                                                                                    | self / A1                                                                                                    | 1,0 p2                                                                                                    | 9,0 p0                                                                                                    | нет                                                                                                    |                                                                                                    |                                                                                                    | 5                                                         |                                                                                                  |
| если О1 Меньше | ·Self / 129                                                                                                    | 1,5                                                                                                    | self / A2                                                                                                    | 1,5 p6                                                                                                    | 9,0 p0                                                                                                    | нет                                                                                                    |                                                                                                    |                                                                                                    | -                                                         | -26                                                                                              |
| если О1 Меньше | ·Self / 129                                                                                                    | 3,0                                                                                                    | self / A2                                                                                                    | 3,0 p5                                                                                                    | 9,0 p0                                                                                                    | нет                                                                                                    |                                                                                                    | -                                                                                                    |                                                           | 5X                                                                                               |
| если О1 Меньше | ·Self / 129                                                                                                    | 4,5                                                                                                    | self / A2                                                                                                    | 4,5 p4                                                                                                    | 9,0 p0                                                                                                    | нет                                                                                                    | 345                                                                                                    | -                                                                                                    | 3                                                         | 20                                                                                               |
| если О1 Меньше | -Self / 129                                                                                                    | 6,0                                                                                                    | self / A2                                                                                                    | 6,0 p3                                                                                                    | 9,0 p0                                                                                                    | нет                                                                                                    | 120                                                                                                    | 2                                                                                                    | 13                                                        | 28                                                                                               |
| если О1 Меньше | ·Self / 129                                                                                                    | 7,5                                                                                                    | self / A2                                                                                                    | 7,5 p2                                                                                                    | 9,0 p0                                                                                                    | нет                                                                                                    | ( <b>.</b>                                                                                                    | -                                                                                                    |                                                           | -                                                                                                |
| если О1 Больше | ·Self / 129                                                                                                    | 1,5                                                                                                    | self / D1                                                                                                    | 1 p2                                                                                                    | 0 p2                                                                                                    | нет                                                                                                    | -                                                                                                    | -                                                                                                    | -                                                         | 20                                                                                               |
| если О1 Больше | ·Self / 129                                                                                                    | 3,0                                                                                                    | self / D2                                                                                                    | 1 p2                                                                                                    | 0 p2                                                                                                    | нет                                                                                                    |                                                                                                    | -                                                                                                    |                                                           |                                                                                                  |
| если О1 Больше | ·Self / 129                                                                                                    | 4,5                                                                                                    | self / D3                                                                                                    | 1 p2                                                                                                    | 0 p2                                                                                                    | нет                                                                                                    |                                                                                                    |                                                                                                    |                                                           |                                                                                                  |
| если О1 Больше | ·Self / 129                                                                                                    | 6,0                                                                                                    | self / D4                                                                                                    | 1 p2                                                                                                    | 0 p2                                                                                                    | нет                                                                                                    | 1993                                                                                                    | -                                                                                                    | -                                                         | 26                                                                                               |
| если О1 Больше | ·Self / 129                                                                                                    | 7,5                                                                                                    | self / D5                                                                                                    | 1 p2                                                                                                    | 0 p2                                                                                                    | нет                                                                                                    | 100                                                                                                    | -                                                                                                    |                                                           | -                                                                                                |
| если О1 Больше | ·Self / 129                                                                                                    | 9,0                                                                                                    | self / D6                                                                                                    | 1 p2                                                                                                    | 0 p2                                                                                                    | нет                                                                                                    | 220                                                                                                    | 2                                                                                                    | 20                                                        | 20                                                                                               |
| Нет            | 12                                                                                                    | 1                                                                                                    | 2                                                                                                    | 2                                                                                                    | 22                                                                                                    | 25                                                                                                    | 320                                                                                                    | 2                                                                                                    | 28                                                        | 18                                                                                               |
| Нет            |                                                                                                    |                                                                                                    | -                                                                                                    | 2                                                                                                    | ÷.                                                                                                    | -75                                                                                                    | 520<br>                                                                                                    | 2                                                                                                    | 22                                                        | 10                                                                                               |
| Нет            |                                                                                                    |                                                                                                    |                                                                                                    |                                                                                                    | 8                                                                                                    | -8                                                                                                    | •                                                                                                    |                                                                                                    | 80                                                        | 20                                                                                               |
| Нет            |                                                                                                    |                                                                                                    | -                                                                                                    |                                                                                                    |                                                                                                    | -2                                                                                                    |                                                                                                    | -                                                                                                    | 80                                                        | •                                                                                                |
| Нет            |                                                                                                    |                                                                                                    | -                                                                                                    |                                                                                                    |                                                                                                    | 10                                                                                                    | 120                                                                                                    | i.                                                                                                    |                                                           | -                                                                                                |
| мер строки Ви  | цусловия или фі<br>пи О1 Меньше                                                                                                    | инкции А<br>Т                                                                                                    | перанд 1<br>дрес N                                                                                                    | вх/вых<br>29                                                                                                    | Операнд 2<br>⊽ • чис<br>_Число                                                                                                    | сло                                                                                                    | Выбор выходи<br>Адрес 3+<br>0 1.<br>N выхода 3+<br>2 9,                                                                                                    | а<br>начение IF<br>5<br>начение ELS<br>0                                                                                                    | Приоритет<br> 6<br>Е<br> 0                                | Зависит от<br>условия N                                                                          |
| 1              | рименить                                                                                                    |                                                                                                    |                                                                                                    |                                                                                                    | 1,50                                                                                                    |                                                                                                    | € A                                                                                                    | оп выхода<br>С D                                                                                                    | C HET                                                     |                                                                                                  |
|                | если О1 Меньше<br>если О1 Меньше<br>если О1 Больше<br>если О1 Больше<br>если О1 Больше<br>если О1 Больше<br>если О1 Больше<br>если О1 Больше<br>нет<br>Нет<br>Нет<br>Нет<br>Нет<br>Вим<br>рестроки<br>если Си Больше<br>если О1 Больше<br>если О1 Больше<br>ес | если 01 Меньше о Self / 129<br>если 01 Меньше Self / 129<br>если 01 Меньше Self / 129<br>если 01 Больше Self / 129<br>если 01 Больше | если 01 Меньше Self / 129 4,5<br>если 01 Меньше Self / 129 7,5<br>если 01 Меньше Self / 129 1,5<br>если 01 Больше Self / 129 3,0<br>если 01 Больше Self / 129 4,5<br>если 01 Больше Self / 129 4,5<br>если 01 Больше Self / 129 6,0<br>если 01 Больше Self / 129 9,0<br>нет Self / 129 9,0<br>Кели 01 Больше Self / 129 9,0<br>нет Self / 129 9,0<br>нет Self / 129 9,0<br>нет Self / 129 9,0<br>нет Self / 129 9,0<br>нет Self / 129 1,5<br>если 01 Больше Self / 129 1,5<br>если 01 Больше Self / 129 1,5<br>если 01 Бол | если 01 Меньше Self / 129 4,5 self / А2<br>если 01 Меньше Self / 129 6,0 self / А2<br>если 01 Меньше Self / 129 7,5 self / А2<br>если 01 Больше Self / 129 1,5 self / D1<br>если 01 Больше Self / 129 3,0 self / D2<br>если 01 Больше Self / 129 4,5 self / D3<br>если 01 Больше Self / 129 6,0 self / D4<br>если 01 Больше Self / 129 7,5 self / D5<br>если 01 Больше Self / 129 7,5 self / D5<br>если 01 Больше Self / D5<br>если 01 Больше Self / D5<br>если 01 Больше Self / D5<br>если 01 Больше Self / D5<br>если 01 Больше Self / D5<br>если 01 Больше Self / D5<br>если 01 Больше Self / D5<br>если 01 Больше Self / D5<br>если 01 Больше Self / D5<br>если 01 Больше Self / D5<br>если 01 Больше Self / D5<br>если 01 Больше Self / D5<br>если 01 Больше Self / D5<br>если 01 Больше Self / D5<br>если 01 Больше | если О1 Меньше Self / 129 4,5 self / A2 4,5 р4<br>если О1 Меньше Self / 129 6,0 self / A2 6,0 р3<br>если О1 Меньше Self / 129 7,5 self / A2 7,5 р2<br>если О1 Больше Self / 129 1,5 self / D2 1 р2<br>если О1 Больше Self / 129 3,0 self / D2 1 р2<br>если О1 Больше Self / 129 4,5 self / D3 1 р2<br>если О1 Больше Self / 129 6,0 self / D4 1 р2<br>если О1 Больше Self / 129 7,5 self / D5 1 р2<br>если О1 Больше Self / 129 7,5 self / D5 1 р2<br>если О1 Больше Self / 129 9,0 self / D6 1 р2<br>Нет<br>Нет<br>Нет<br>Нет<br>Нет<br>Нет<br>Нет<br>Нет<br>Нет<br>Нет<br>Нет | если 01 Меньше Self / 129 4.5 self / A2 4.5 р4 9.0 р0<br>если 01 Меньше Self / 129 6.0 self / A2 6.0 р3 9.0 р0<br>если 01 Меньше Self / 129 7.5 self / A2 7.5 р2 9.0 р0<br>если 01 Больше Self / 129 1.5 self / D1 1 р2 0 р2<br>если 01 Больше Self / 129 3.0 self / D2 1 р2 0 р2<br>если 01 Больше Self / 129 4.5 self / D3 1 р2 0 р2<br>если 01 Больше Self / 129 6.0 self / D4 1 р2 0 р2<br>если 01 Больше Self / 129 7.5 self / D4 1 р2 0 р2<br>если 01 Больше Self / 129 9.0 self / D4 1 р2 0 р2<br>если 01 Больше Self / 129 9.0 self / D6 1 р2 0 р2<br>если 01 Больше Self / 129 9.0 self / D6 1 р2 0 р2<br>если 01 Больше Self / 129 9.0 sel | если 01 Меньше Self / 129 4.5 self / A2 4.5 р4 9.0 р0 нет<br>если 01 Меньше Self / 129 6.0 self / A2 6.0 р3 9.0 р0 нет<br>если 01 Меньше Self / 129 7.5 self / A2 7.5 р2 9.0 р0 нет<br>если 01 Больше Self / 129 1.5 self / D1 1 р2 0 р2 нет<br>если 01 Больше Self / 129 3.0 self / D2 1 р2 0 р2 нет<br>если 01 Больше Self / 129 4.5 self / D3 1 р2 0 р2 нет<br>если 01 Больше Self / 129 6.0 self / D4 1 р2 0 р2 нет<br>если 01 Больше Self / 129 7.5 self / D4 1 р2 0 р2 нет<br>если 01 Больше Self / 129 9.0 self / D4 1 р2 0 р2 нет<br>если 01 Больше Self / 129 7.5 self / D5 1 р2 0 р2 нет<br>если 01 Больше Self / 129 9.0 self / D6 1 р2 0 р2 нет<br>если 01 Больше Self / 129 9.0 self / D6 1 р2 0 р2 нет<br>нет<br>если 01 Больше Self / 129 9.0 self / D6 1 р2 0 р2 нет<br>нет<br>нет · · · · · · · · · · · · · ·<br>нет<br>нет · · · · · · · · · · · · · ·<br>нет<br>нет · · · · · · · · · · · · · · ·<br>нет<br>нет · · · · · · · · · · · · · · · ·<br>нет<br>нет · · · · · · · · · · · · · · · · · ·<br>нет<br>нет · · · · · · · · · · · · · · · · · · · | если 01 Меньше Self / 129 4.5 self / 42 4.5 р4 9.0 р0 нет - с<br>если 01 Меньше Self / 129 6.0 self / 42 6.0 р3 9.0 р0 нет - с<br>если 01 Меньше Self / 129 7.5 self / 42 7.5 р2 9.0 р0 нет - с<br>если 01 Больше Self / 129 1.5 self / D1 1 р2 0 р2 нет - с<br>если 01 Больше Self / 129 3.0 self / D2 1 р2 0 р2 нет - с<br>если 01 Больше Self / 129 4.5 self / D3 1 р2 0 р2 нет - с<br>если 01 Больше Self / 129 8.0 self / D4 1 р2 0 р2 нет - с<br>если 01 Больше Self / 129 8.0 self / D5 1 р2 0 р2 нет - с<br>если 01 Больше Self / 129 8.0 self / D5 1 р2 0 р2 нет - с<br>если 01 Больше Self / 129 8.0 self / D6 1 р2 0 р2 нет - с<br>если 01 Больше Self / 129 8.0 self / D6 1 р2 0 р2 нет - с<br>есл | если 01 Меньше Self / 129 4.5 self / A2 4.5 p4 9.0 р0 нет | если 01 Меньше Self / 129 4.5 self / A2 4.5 p4 5.0 0.0 нет · · · · · · · · · · · · · · · · · · · |

Рисунок 22. Блок условий и функций

Для формирования параметров БУ и Ф выполните следующие шаги:

- 1. Выберите в таблице строку условия;
- 2. В выпадающем меню «Вид условия или функции» выберите необходимое условие;
- 3. В зависимости от выбранного условия заполните дополнительные поля;
- 4. Нажмите кнопку «Применить». В выбранной строке таблицы появятся введенные параметры.

При необходимости очистить таблицу от параметров нажмите кнопку «Очистить таблицу».

На странице «БУ и Ф» применены следующие сокращения и условные обозначения:

1. Тип входа/выхода А – аналоговый, D – цифровой, Нет – не используется;

- 2. Self собственный вход/выход;
- 3. Nвх/вых номер входа выхода;
- 4. Р приоритет;
- 5. ЧЧ:ММ:СС формат ввода значений часов, минут и секунд.

### 4.2.5.12 *Календарь*

На странице «Календарь» пользователь вводит параметры, относящиеся к структуре календаря Контроллера (см. Рисунок 23).

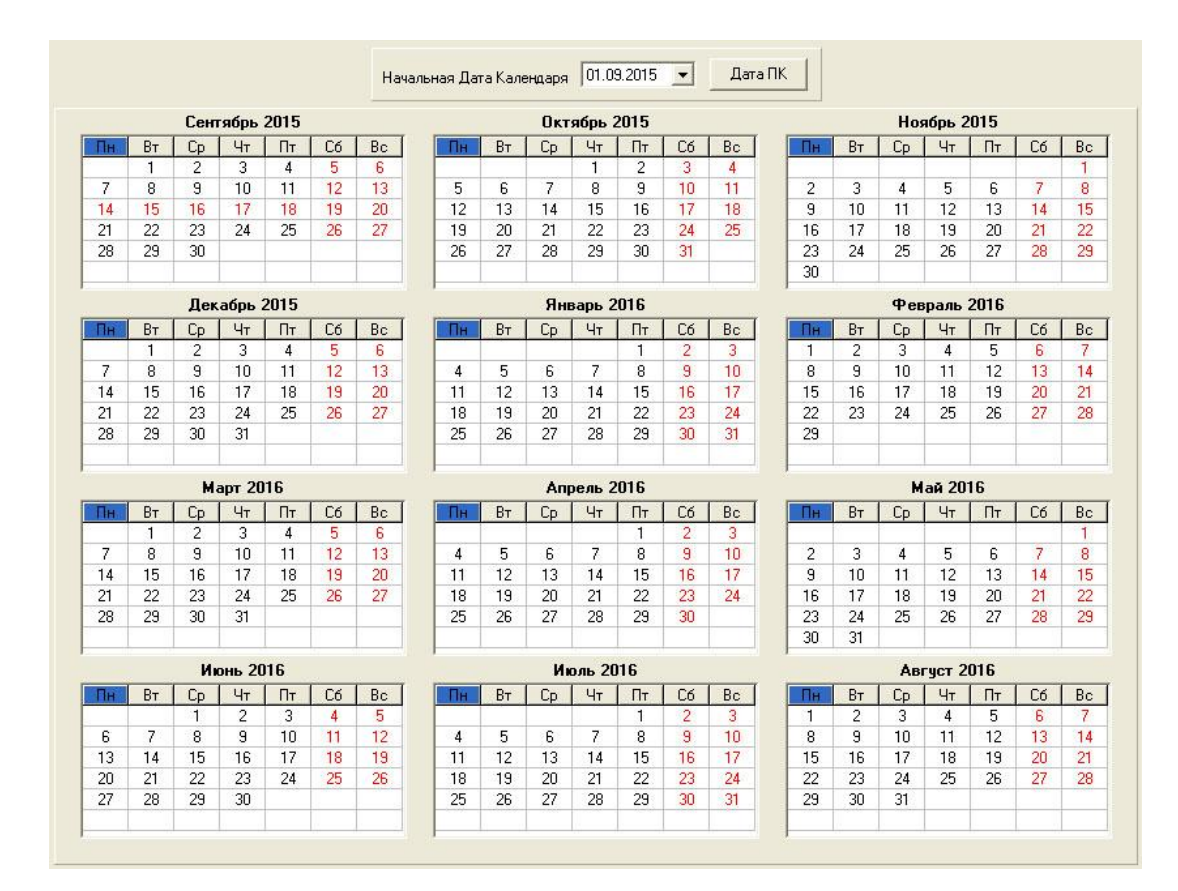

Рисунок 23. Календарь

Календарь в Контроллере имеет следующие характеристики:

- 1. Диапазон значений Начальной Даты от 01.01.2000 до 01.01.2031;
- 2. Длина календаря 1 год;
- 3. Начало недели понедельник.

Для установки на календаре значения Начальной Даты откройте всплывающее окно в поле «Начальная Дата Календаря» и выберите необходимую Дату. Для установки текущей Даты компьютера нажмите кнопку «Дата ПК».

Для выделения/снятия выходных и праздничных дней щелкните левой кнопкой мыши по отмечаемому дню. Выходные и праздничные дни отмечаются красным цветом

При установке новой Начальной Даты суббота и воскресение автоматически будут отмечены красным цветом

## 4.2.6 Открытие и сохранение конфигурации на диске

Все параметры конфигурации Контроллера, как системной, так и конфигурации процесса пользователя, хранятся на диске в файле конфигурации. Файл конфигурации имеет расширение \*.bin и доступен пользователю через Дерево Проекта. Поэтому, для любых действий с файлом необходимо открыть или создать Дерево Проекта.

В Дереве Проекта выберите узел с файлом конфигурации нужного контроллера и щелкните по нему правой клавишей мыши. Появится всплывающее меню (см. Рисунок 24).

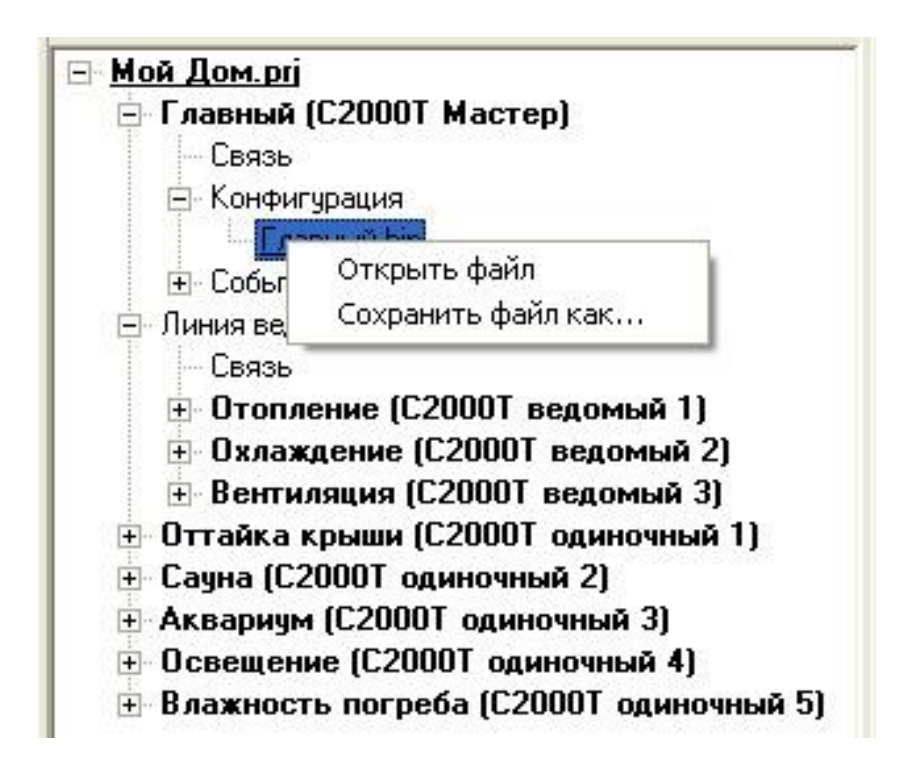

Рисунок 24. Открытие и сохранение файла конфигурации

Для открытия файла щелкните меню «Открыть файл» и выберите нужный файл конфигурации. При успешном открытии файла включится режим «Конфигурация» и в основном окне программы отобразятся конфигурационные параметры. В заголовке программы, к пути файла проекта добавится имя открытого файла конфигурации.

Для сохранения файла конфигурации выберите меню «Сохранить файл как...». Укажите имя файла и выполните сохранение. Все конфигурационные параметры будут

сохранены в указанном файле. Для быстрого сохранения файла нажмите значок и около строки с полным путем к рабочему файлу.

Если файл проекта уже содержит файл конфигурации, то открыть его можно двойным щелчком мыши по соответствующему узлу Дерева Проекта.

# 4.2.7 Чтение и запись конфигурации в Контроллер

Откройте Дерево Проекта и установите связь с Контроллером по протоколу Орион.

В Дереве Проекта выберите узел с файлом конфигурации нужного контроллера и щелкните по нему правой клавишей мыши. Появится всплывающее меню (см. Рисунок 25).

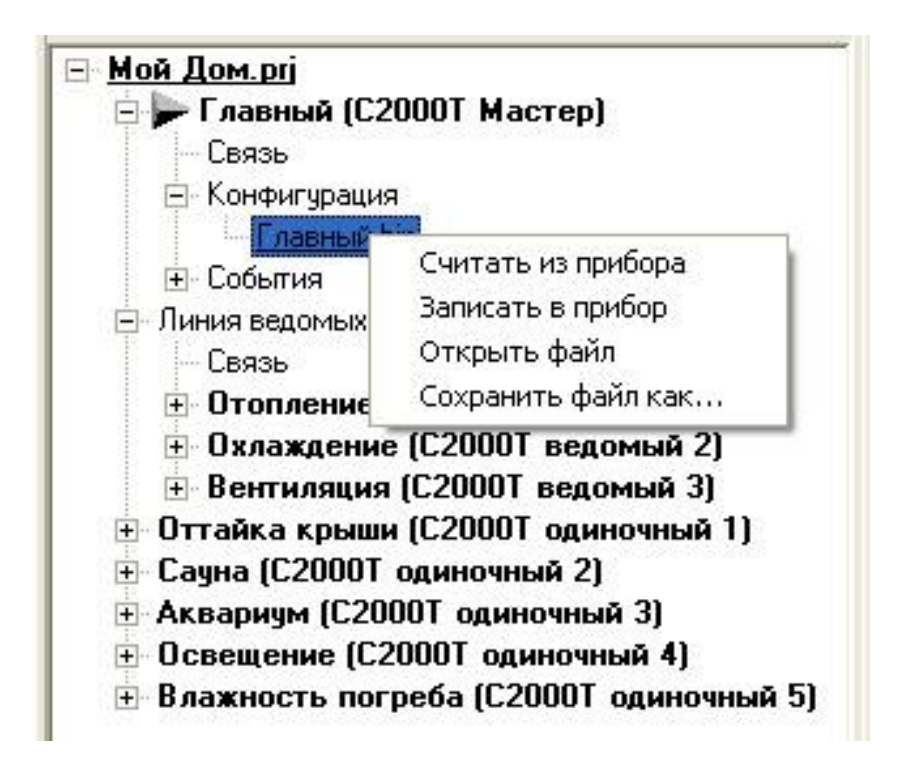

Рисунок 25. Чтение и запись конфигурации в Контроллер

Для чтения файла конфигурации из Контроллера щелкните меню «Считать из прибора». Начнется процесс чтения конфигурации. Состояние процесса отображается в информационном окне. При успешном чтении файла Конфигуратор выдаст сообщение «Конфигурация прочитана !» и в основном окне программы отобразятся прочитанные конфигурационные параметры. При необходимости сохраните параметры в файл.

Для записи параметров конфигурации из основного окна программы в Контроллер щелкните меню «Записать в прибор». Начнется процесс записи конфигурации. Состояние процесса отображается в информационном окне. При успешной записи Конфигуратор выдаст сообщение «Конфигурация записана!».

Для записи параметров конфигурации в Контроллер из файла, сначала загрузите файл конфигурации в основное окно программы, а затем запишите параметры в Контроллер.

## 4.2.8 События

С событиями Контроллера программа работает через Дерево Проекта. Дерево содержит узлы «События», в которых находятся файл событий с расширением «\*.blb». Файл событий считывается из Контроллера и хранится на диске компьютера.

Для работы пользователя с событиями Контроллера необходимо загрузить файл проекта и перевести Конфигуратор в режим «События». Для чтения событий из Контроллера необходимо установить связь с Контроллером по протоколу Орион.

Выберите узел «События» нужного Контроллера и щелкните по файлу событий правой кнопкой мыши. На экране появится всплывающее меню (см. Рисунок 26).

| 🖃 <u>Мой Дом.prj</u>          |                                          |
|-------------------------------|------------------------------------------|
| 😑 🍃 Главный                   | (С2000Т Мастер)                          |
| Связь                         |                                          |
| <ul> <li>Конфигура</li> </ul> | ация                                     |
| 🖃 События                     |                                          |
| Главн                         | W BIS                                    |
| - Линия ведог                 | Считать из прибора                       |
| Связь                         | Открыть файл                             |
| + Отоплен                     | ие (С2000Т веломый 1)                    |
|                               | ние (С2000Т веломый 2)                   |
| н Вентила                     | има (C20001 ведомый 3)                   |
| Пттайка кон                   | чин (С20001 одиночный 1)                 |
| 🖽 Саниа (С200                 | ИТ одиношный 2)                          |
|                               | 2000 Тодиночный 2)<br>2000 Тодиночный 2) |
| на с                          | 20001 ОДИНОЧНЫЙ ЗЈ<br>(С20007            |
| + Uсвещение                   | (С20001 одиночный б)                     |
| + Влажность                   | погреба (С20001 одиночный 8)             |

Рисунок 26. Чтение и запись файла событий

Для чтения событий из Контроллера выберите меню «Считать из прибора». Конфигуратор попросит указать путь для сохранения считанного файла событий и начнет загрузку файла из Контроллера. Процесс загрузки отображается в информационном окне. При успешном чтении событий программа выдаст сообщение «Файл событий прочитан и сохранен!».

Для чтения файла событий с диска выберите меню «Открыть файл». Конфигуратор попросит указать файл событий на диске и произведет чтение.

### 4.2.9 Визуализация процесса пользователя

В процессе настройки и отладки тактик или Блока Условий у пользователя иногда возникает необходимость отслеживать значения изменяющихся параметров Контроллера. Для этого в Конфигураторе существует режим «Визуализация». При включении этого режима основное окно программы примет вид, показанный на Рисунке 27.

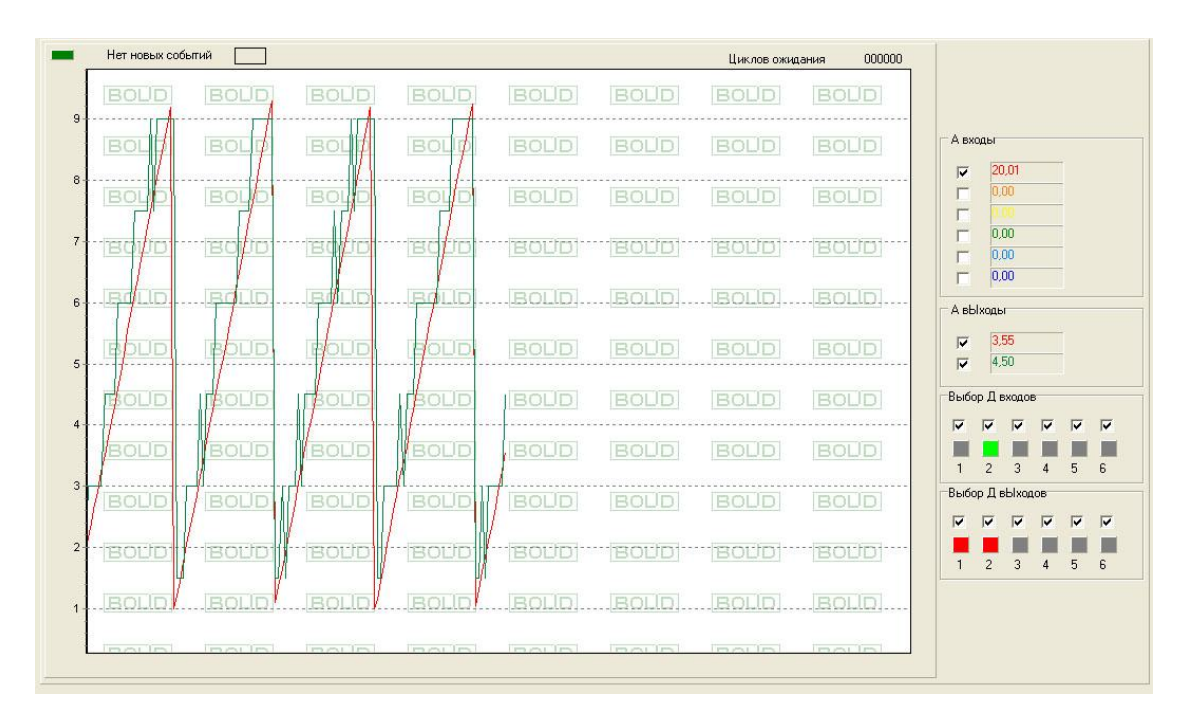

Рисунок 27. Режим «Визуализация»

В главном меню программы добавятся пункты: «Старт», «Стоп» и «Настройка графика». Эти пункты будут недоступны до тех пор, пока не будет установлена связь с Контроллером по протоколу Орион.

В окне режима «Визуализация» на соответствующих панелях пользователь отмечает галочками те параметры, значения которых он хочет отслеживать (визуализировать). Для отображения значений параметров в виде графиков необходимо произвести их настройку, выбрав в меню пункт «Настройка графика» (Рисунок 28).

Для запуска процесса визуализации выберите пункт меню «Старт», для останова – «Стоп».

Для увеличения масштаба отображения прямоугольного фрагмента графика подведите курсор мыши к левому верхнему углу фрагмента и при нажатой левой кнопки мыши выделите этот фрагмент и отпустите кнопку. Масштаб фрагмента изменится.

Для сдвига отображения графика выведите курсор мыши на поле графика и нажмите правую кнопку мыши. Не отпуская кнопку, сдвиньте график в нужную сторону.

Для возврата состояния окна графика в исходное положение, щелкните левой клавишей мыши по полю графика.

| 🚳 Настройка граф                  | рика                        |                                            | X                                                                 |
|-----------------------------------|-----------------------------|--------------------------------------------|-------------------------------------------------------------------|
| Собственный вх<br>Смещение<br>0,0 | юд А 1<br>Множитель<br>1,0  | <section-header> график 📕</section-header> | Собственный Ан выход 1<br>Смещение Множитель<br>0.0 1.0 График    |
| Собственный вх<br>Смещение<br>3,0 | од А 2<br>Множитель<br>1.0  | 🗹 график 📕                                 | Собственный А выход 2<br>Смещение Множитель<br>0.0 1.0 🔽 график 🗖 |
| Собственный вх<br>Смещение        | юдА 3<br>Множитель<br>1.0   | <section-header> график _</section-header> |                                                                   |
| Собственный вх<br>Смещение        | юдА4<br>Множитель<br>1.0    | 🔽 график 📕                                 |                                                                   |
| Собственный вх<br>Смещение        | юд А 5<br>Множитель<br>1.0  | <section-header> график 📃</section-header> |                                                                   |
| Собственный вх<br>Смещение<br>0,0 | юд А 6<br>Множитель<br>[1,0 | <section-header> график 📃</section-header> | Шкала общая<br>Мин Макс<br>00 10.0                                |
|                                   |                             |                                            | Применить                                                         |

Рисунок 28. Окно «Настройка графика»

еского

отображения параметров Контроллера. На панели «Шкала общая» в полях «Мин» и «Макс» задаётся общая шкала графика по вертикали. С помощью панелей

«Собственный вход А1..6» и «Собственный аналоговый выход 1..2» настраивается цвет, значения смещения и множителя соответствующего графика. Для отображения графика в графическом окне, отметьте галочкой соответствующее поле «график».

# 5 Приложение А. Пример Конфигурации Пользователя: «Имитация работы ПИД-регулятора в тактике «Технологический Процесс» с помощью Блока Условий»

### 5.1 Цель

Изучив этот пример, пользователь увидит работу программного ПИДрегулятора Контроллера и узнает о возможностях по расширению тактик Контроллера с помощью Блока Условий.

### 5.2 Описание

В данном примере рассматривается управление неким абстрактным технологическим процессом, передаточная функция которого имитируется с помощью внешней RC-цепочки (1/RC ~ 0.3 с).

Для управления процессом используется тактика «Технологический процесс». Контролируемый Технологический параметр заведен на аналоговый вход 2 (AIn2) Контроллера, управляющее воздействие (технологический процесс) выдается на аналоговый выход 1 (AOut1). Тактика управляет процессом с помощью ПИД-регулятора, стабилизирующего Технологический параметр.

С помощью Блока Условий формируются возмущающие воздействия на Технологический параметр. Возмущающие воздействия выдаются в виде напряжений на Аналоговом выходе 1. Возмущающие воздействия формируются после стабилизации Технологического параметра (нахождение параметра в течении определенного времени в определенных границах около Уставки). Через определенное время воздействия снимаются, и ПИД-регулятор снова начинает стабилизировать Технологический процесс. После стабилизации опять выдается возмущающее воздействие, и процесс циклически повторяется.

Для индикации того или иного состояния системы (стабилизация, возмущающее воздействие и т.д.) используются цифровые выходы.

### 5.3 Схема внешних подключений Контроллера

Для реализации данного примера необходимо собрать Схему внешних подключений, представленную на рисунке А-1.

Питание контроллера осуществляется от источника питания переменного/постоянного тока с действующим напряжением 24V.

38

Для конфигурирования Контроллера и визуализации процесса используется персональный компьютер с установленной программой ConFigC2000T. Для связи компьютера и контроллера используется преобразователь RS485/RS232.

Для имитации технологического процесса используется внешняя RC-цепочка, обеспечивающая временную задержку. Значения R и C выбираются согласно формуле: 1/RC ~ 0.3 с.

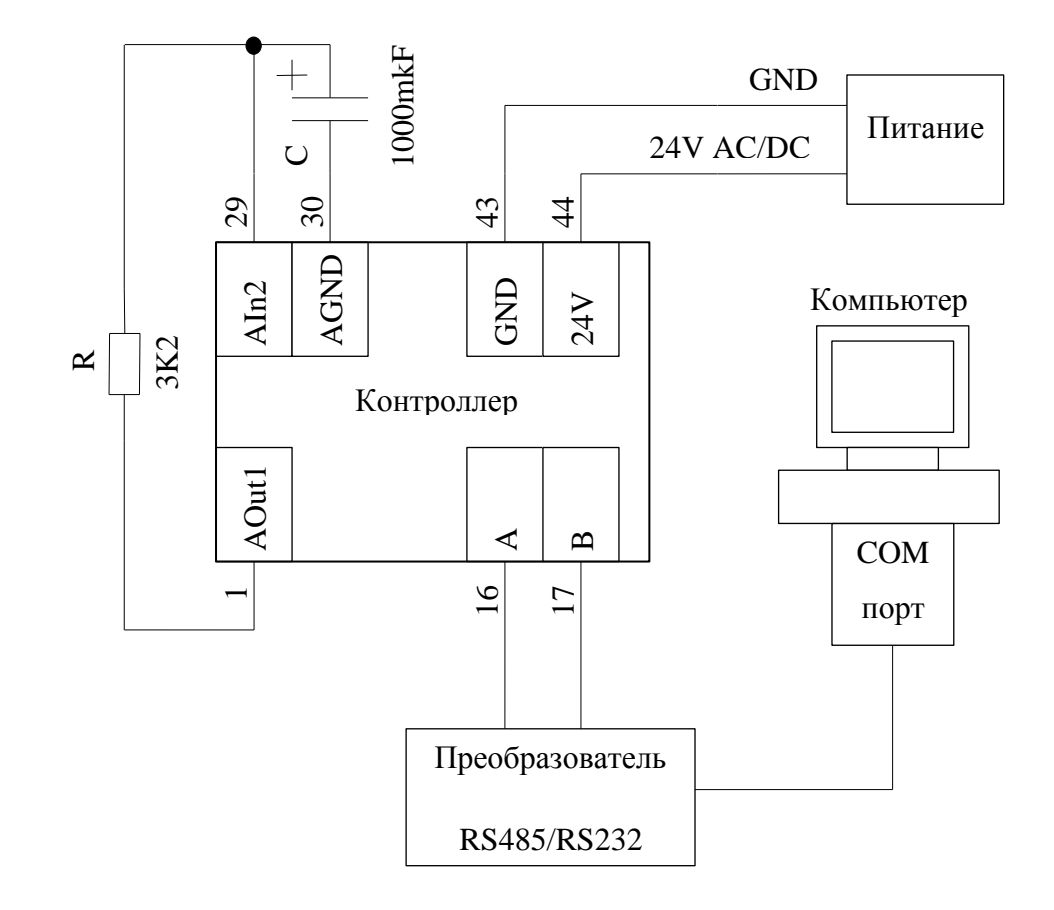

Рисунок А-1. Схема внешних подключений Контроллера

### 5.4 Создание файла Проекта и Конфигурации Процесса пользователя

В этом пункте рассматривается процедура создания Проекта и Конфигурации Пользователя. Готовые файл проекта (ПИД и БУ.prj) и файл конфигурации (ПИД.bin) можно найти в папке Sample установочной директории Конфигуратора.

Запустите на компьютере программу Конфигуратор.

В пункте главного меню выберите пункт «Проект» и подпункт «Создать...». В открывшемся окне выберите место расположения создаваемого проекта и

укажите имя «ПИД и БУ». Нажмите кнопку «Открыть». Конфигуратор в указанном месте создаст новую папку проекта с именем «ПИД и БУ» и в ней новый файл проекта «ПИД и БУ.prj». (см. рисунок А-2.)

| Открыть                                                                           |                                               |             |   | ? 🛽     |
|-----------------------------------------------------------------------------------|-----------------------------------------------|-------------|---|---------|
| Папка:<br>Недавние<br>документы<br>Рабочий стол<br>Мои документы<br>Мой компьютер | project<br>beaglebon<br>System_C200<br>C3000T | OT          |   |         |
| 55<br>Сетевое<br>окружение                                                        | Имя файла:                                    | ПИД и БУ.рг | • | Открыть |

Рисунок А-2. Создание Проекта.

На панели «Дерево Проекта» щелкните правой кнопкой мыши по созданному имени файла проекта и на всплывающем меню выберите пункт «Добавить С2000Т одиночный» ( см. рисунок А-3).

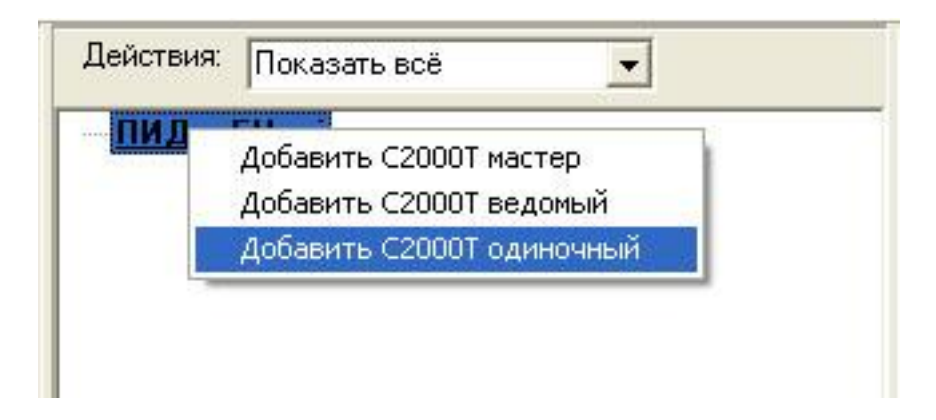

Рисунок А-3. Добавить одиночный.

После подтверждения запроса Конфигуратора о выполнении действия, в Дереве Проекта появится ветка с новым одиночным контроллером. Щелкните по ней правой кнопкой мыши и на всплывающем меню выберите пункт «Редактировать» (см. рисунок А-4).

|                | I IOKASAI B BCC |                  |
|----------------|-----------------|------------------|
| ⊡ <u>ПИД и</u> | <u>69.prj</u>   | 00T              |
| + Mar          | Редактировать   | ООТ ОДИНОЧНЫЙ ТЈ |
|                | Удалить         |                  |

Рисунок А-4. Редактирование имени Контроллера.

Ветка дерева с именем контроллера станет доступной для редактирования. Введите новое имя контроллера «Контроллер» и нажмите кнопку «Ввод» на клавиатуре.

Раскройте ветку контроллера с новым именем, «кликнув» левой кнопкой мыши по значку «+» напротив ветки «Контроллер». В раскрывшемся Дереве щелкните правой кнопкой мыши по ветке «Нет файла конфигурации одиночного» и на всплывающем меню выберите пункт «Сохранить файл как...» (см. рисунок А-5).

| ∋∝ <u>ПИД и БУ.р</u> гј  |                    | Д |
|--------------------------|--------------------|---|
| 🖻 Контроллер (С2000Т оди | ночный 1)          |   |
| Связь                    |                    |   |
| 🖻 Конфигурация           |                    |   |
| Нет файла конфигури      |                    |   |
| 🖻 События                | Открыть файл       |   |
| Нет файла событий        | Сохранить файл как |   |

Рисунок А-5. Создание файла конфигурации

В открывшемся окне введите имя файла конфигурации «ПИД.bin» и нажмите кнопку «Сохранить». В папке проекта появится файл конфигурации «ПИД.bin» со значениями конфигурационных параметров «по умолчанию». Для загрузки этого

НВП «БОЛИД». Конфигуратор С2000-Т. Руководство пользователя файла в рабочее окно программы дважды щелкните левой кнопкой мыши по ветке файла конфигурации или вызовите правой кнопкой мыши всплывающее меню с подпунктом «Открыть файл». Над рабочим окном программы появится путь к открытому файлу конфигурации.

Сохраните файл проекта, выбрав подпункт «Сохранить» пункта «Проект» в главном меню программы.

Файл проекта готов. Перейдем к заполнению параметрами файла конфигурации.

Для активации тактики «Технологически процесс», необходимо сконфигурировать входы/выходы Контроллера согласно схеме внешних подключений (см. Рисунок А-1), подключить тактику и настроить ПИД-регулятор.

Для конфигурирования входов/выходов контроллера используются вкладки «Датчики» и «А In/Out».

Перейдите на вкладку «Датчики», щелкните левой кнопкой мыши вторую строку таблицы. Технологический параметр подключается ко второму аналоговому входу. Аналоговый вход сконфигурирован на измерение напряжения в диапазоне (0-10) В. Заполните вкладку согласно рисунку А-6 и нажмите кнопку «Применить».

| Номер | Тип              | Исполнение               |  |
|-------|------------------|--------------------------|--|
| 1     | Нет датчика      |                          |  |
| 2     | Напряжение 0-10в | Тмин = 0,0; Тмакс = 10,0 |  |
| 3     | Нет датчика      |                          |  |
| 4     | Нет датчика      |                          |  |
| 5     | Нет датчика      |                          |  |
| 6     | Нет датчика      |                          |  |

| ТС<br>LM235<br>Напряжение 0-10в<br>Напряжение 0-1в | Напряжение<br>Min Max |
|----------------------------------------------------|-----------------------|
| ° Ток 4-20мА<br>° Ток 0-5мА<br>° Нет датчика       | 0,00  10,00           |

Рисунок А-6. Заполнение вкладки «Датчики»

Перейдите на вкладку «А In/Out» (см. рисунок А-7).

|    | Наименование        | Адрес | N² вх |     | Наименование         | Адрес | N≗ вых |
|----|---------------------|-------|-------|-----|----------------------|-------|--------|
| 1  | СПВ Т канала        | 255   | 0     | 1   | СПВ КЗР калорифера   | 255   | 0      |
| 2  | СПВ Тобр. воды      | 255   | 0     | 2   | СПВ КЗР кондиционера | 255   | 0      |
| 3  | Т нар. воздуха      | 255   | 0     | 3   | СОт привод КЗР       | 255   | 0      |
| 4  | СПВ Т помещения     | 255   | 0     | 4   | СГВС привод КЗР      | 255   | 0      |
| 5  | СПВ Т задатчика     | 255   | 0     | 5   | Технол. процесс      | 0     | 1      |
| 6  | СПВ Т Корректора    | 255   | 0     | 6   | Рекуперация          | 255   | 0      |
| 7  | СОт Тпрям. воды     | 255   | 0     | 7   |                      |       |        |
| 8  | СОт Тобр. воды      | 255   | 0     | 8   |                      |       |        |
| 9  | СГВС Тводы          | 255   | 0     |     | Адрес                | He    | мер    |
| 10 | Технол. параметр    | 0     | 2     | Ном | ер строки 5 0        | 1     |        |
| 11 | Т гликоля           | 255   | 0     |     | Применить            | 2     | 55 0   |
| 12 | V вентиляторов, [%] | 255   | 0     | _   | -                    |       |        |
| 13 | Параметр А1         | 255   | 0     |     |                      |       |        |
| 14 | Параметр А2         | 255   | 0     |     |                      |       |        |

Рисунок А-7. Заполнение вкладки «А In/Out»

В таблице «Входные аналоговые параметры» выберите строку «Технол. параметр». В строке под таблицей введите адрес параметра «0» (собственный вход) и номер входа «2» (значения Технологического параметра ассоциируются со вторым аналоговым входом). Нажмите кнопку «Применить».

В таблице «Управляемые аналоговые выходы» выберите строку «Технол. процесс». В строке под таблицей введите адрес параметра «0» (собственный выход) и номер выхода «1» (значения Технологического процесса ассоциируются с первым аналоговым выходом). Нажмите кнопку «Применить».

Для подключения тактики и настройки ПИД-регулятора перейдите на вкладку «Технол. Процесс» (см. рисунок А-8). Заполните вкладку параметрами ПИДрегулятора, согласно рисунку А-8, и нажмите кнопку «Применить».

| Козф-ты ПИД регулятора Нач. интегр.<br>ошибка<br>Козф ПРОП 3,00<br>Козф ИНТ 200,00<br>Козф ДИФ 0,00 |
|----------------------------------------------------------------------------------------------------|

Рисунок А-8. Заполнение вкладки «Технол. Процесс»

Сохраните почти готовый файл Конфигурации, нажав значок 🗾 около строки с полным путем к рабочему файлу.

Осталось заполнить Блок Условий и Функций.

В данном примере Блок Условий состоит из 26 строк, содержащих три вида условий («если Оператор1 равен Оператору2», «если Оператор1 больше» и «если Оператор1 меньше») и один вид функции («Задержка по условию»). Так же в Блоке Условий используется наложение зависимости одного условия от другого. Ввиду однотипности действий, рассмотрим ввод только нескольких строк. Остальные строки заполняются аналогично, с параметрами, указанными на рисунке А-9. Смысл параметров и условные сокращения рассмотрены ниже по тексту.

| N≗ | Вид                 | Операнд 1    | Операнд 2 | Выход     | Знач. IF | Знач. ELSE | Зависит от        | Твкл / ОпЗ | Твыкл | Задержка | Длит-ть |
|----|---------------------|--------------|-----------|-----------|----------|------------|-------------------|------------|-------|----------|---------|
| 1  | если 01 Равен 02    | Self / 129   | 0         | self / D1 | 1 p2     | 1 p2       | нет               |            |       | . 30     | . 50    |
| 2  | если 01 Равен 02    | Self / 129   | 1         | self / A2 | 5,0 p2   | 0,0 p0     | нет               |            |       | 20       | •       |
| 3  | если О1 Больше      | ·Self / 2    | 4,7       | нет       | 2        | 10         | ዓ/ <del></del> በ2 | 4          | 10    | 28       | 28      |
| 4  | если О1 Меньше      | ·Self / 2    | 5,3       | нет       | -        | 14         | 9/ቀ N3            | i.         |       | 20       | -0      |
| 5  | задержка от условия | • N² усл = 4 | -         | self / D2 | 1 p2     | 0 p0       | нет               | -          | × .   | 00:00:24 | -11     |
| 6  | если 01 Равен 02    | ·Self / 130  | 1         | self / D2 | 1 p2     | 0 p0       | нет               |            |       | -0       | -0      |
| 7  | если 01 Равен 02    | ·Self / 130  | 1         | self / A1 | 7,0 p2   | 0,0 p0     | нет               |            |       | 13       | 13      |
| 3  | если О1 Больше      | ·Self / 2    | 6,7       | нет       | -        |            | y/ቀ N7            |            |       |          | •       |
| Э  | если О1 Меньше      | -Self / 2    | 7,3       | нет       |          | 25         | 9/Φ N8            |            |       |          | . 10    |
| 10 | задержка от условия | ∙ № усл = 9  |           | self / D3 | 1 p2     | 0 p0       | нет               |            |       | 00:00:06 |         |
| 11 | если 01 Равен 02    | ·Self / 131  | 1         | self / D3 | 1 p2     | 0 p0       | нет               | -          |       | 100      | 28      |
| 12 | если 01 Равен 02    | - Self / 131 | 1         | self / D2 | 0 p3     | 0 p0       | 9/ቀ N11           | -          | -     | 20       | -0      |
| 3  | если О1 Больше      | ·Self / 2    | 4,7       | нет       | -        | -          | 9/ቀ N12           |            | 2     | -11      | -11     |
| 14 | если О1 Меньше      | ·Self / 2    | 5,3       | нет       | -        |            | 9/Φ N13           |            |       | •0       | •0      |
| 15 | задержка от условия | ∙ № усл = 14 | ÷         | self / D4 | 1 p2     | 0 p0       | нет               | •          |       | 00:00:20 | 13      |
| 16 | если 01 Равен 02    | ·Self / 132  | 1         | self / D4 | 1 p2     | 0 p0       | нет               |            | 1     | -        |         |
| 17 | если 01 Равен 02    | ·Self / 132  | 1         | self / A1 | 3,0 p2   | 0,0 p0     | нет               |            |       | -13      | 10      |
| 8  | если О1 Больше      | ·Self / 2    | 2,7       | нет       |          |            | 9/Φ N17           |            |       |          | -       |
| 19 | если О1 Меньше      | -Self / 2    | 3,3       | нет       | -        |            | 9/Φ N18           |            |       | 10       | 10      |
| 20 | задержка от условия | ∙ № усл = 19 |           | self / D5 | 1 p2     | 0 p0       | нет               |            |       | 00:00:06 |         |
| 21 | если 01 Равен 02    | Self / 133   | 1         | self / D5 | 1 p2     | 0 p0       | нет               | 4          | 2     | 28       | 28      |
| 22 | если 01 Равен 02    | • Self / 133 | 1         | self / D4 | 0 p3     | 0 p0       | нет               | -          |       | 23       | 20      |
| 23 | если О1 Больше      | ·Self / 2    | 4,7       | нет       | -        | 20         | y/ቀ N22           | -          | 2     | 43       | -18     |
| 24 | если 01 Меньше      | ·Self / 2    | 5,3       | нет       | -        | -          | 9/Φ N23           |            |       |          |         |
| 25 | если 01 Равен 02    | ·Self / 133  | 1         | self / D3 | 0 p3     | 0 p0       | 9/Φ N24           |            |       | - 3      | 13      |
| 26 | если 01 Равен 02    | ·Self / 133  | j         | self / D5 | 0 p3     | 0 p0       | 9/Φ N25           |            |       | -        | -       |
| 27 |                     | -            | -         | нет       | -        |            | нет               |            |       | -2       | -0      |

Рисунок А-9. Заполненный Блок Условий

Перейдите на вкладку «БУ и Ф».

Выберите в таблице строку номер 1 и заполните данными поля внизу таблицы, как показано на рисунке А-10. Нажмите кнопку «Применить».

| N≗      | Вид                      | Операнд 1                                     | Операнд 2 | Выход                       | Знач. IF     | Знач. ELSE                  | Зависит от | Твкл / ОпЗ                                                      | Твыкл                                              | Задержка                          | Длит-ть            |         |
|---------|--------------------------|-----------------------------------------------|-----------|-----------------------------|--------------|-----------------------------|------------|-----------------------------------------------------------------|----------------------------------------------------|-----------------------------------|--------------------|---------|
| 1       | если 01 Равен 02         | Self / 129                                    | 0         | self / D1                   | 1 p2         | 1 p2                        | нет        | -0                                                              | •                                                  | •                                 |                    |         |
| н<br>[1 | іомер строки Вии<br>Геся | цусловия или ф<br>пи О1 Равен О2<br>Применить | ункции Д  | Пперанд 1<br>дрес N<br>) [1 | вх/вых<br>29 | Операнд 2<br>Г - чи<br>Цоло | сло        | Выбор выход.<br>Адрес 3н<br>0 1<br>N выхода 3н<br>1 1<br>Г<br>А | а<br>начение IF<br>начение ELS<br>ип выхода<br>• D | Приоритет<br>2<br>Е<br>2<br>С НЕТ | Зависит<br>условия | or<br>N |

Рисунок А-10. Ввод условия «если Оператор1 равен Оператору2»

Условие «Если О1 Равен О2» выполняет сравнение значений только цифровых входов/выходов. В нашем случае выполняется сравнение собственного цифрового выхода 1 (Операнд 1) с числом 0.0 (Операндом 2). Значение «0» поля «Адрес» означает, что вход или выход с этим адресом принадлежит самому Контроллеру, а не ведомым устройствам.

В строке таблицы Блока Условий адрес «0» обозначается как «Self». Поле «Nвх/вых» содержит номер входа или выхода Контроллера. Причем, если это вход, то номер будет меньше 128, а если выход, то больше 128. Значение «129» означает, что используется выход номер 1 (129 – 128 = 1). Выход номер 6 будет обозначаться цифрой 134 (128+6=134).

Если в Операнде 2 убрать галочку с поля «Число», то это поле примет вид, аналогичный Операнду1. То есть между собой будут сравниваться значения дискретных входов/выходов.

На панели «Выбор выхода» вводятся параметры результата сравнения.

Во-первых, это тип, адрес и номер выхода, значения которого будут меняться в зависимости от результата сравнения. Тип выхода «А» - аналоговый выход, «D» - дискретный выход, «HET» - результат проверки условия не влияет на выходы. Если результат сравнения «ДА», то значение выхода будет равно значению поля «Значение IF», если результат «HET», то – значению поля «Значение ELSE».

Во-вторых, это поля «Приоритет», где задаются приоритеты выполнения операции присваивания значения выходу. Всего имеется 16 приоритетов (0-15). Приоритет 0 – низший, приоритет 15 – высший. Приоритеты необходимы для разрешения спорных ситуаций при одновременном использовании выходов тактиками и условиями. Например, если какая-то тактика в Контроллере хочет установить значение цифрового выхода равной «0» (все тактики имеют неизменяемый приоритет 1), а Блок Условий на том же выходе попытается установить значение «1» с приоритетом «0», то в результате на выходе будет установлено значение «0». Если Блок условий установит значение «1» с приоритетом «2» и выше, то на выходе будет установлено значение значение значение «1». В строке таблицы Блока Условий значение приоритета обозначается как «pN», где N – номер приоритета (например - p2,p3).

В поле «Зависит от условия N», вводится номер условия или функции, от которого зависит проверка нашего условия. Если оставить это поле пустым, то проверка условия и выдача результата с соответствующим приоритетом будет происходить всегда. Если в поле вписать номер другого условия (например, 5), то проверка условия будет происходить только, если выполнено условие 5.

Выберите в таблице строку номер 3 и заполните данными поля внизу таблицы, как показано на рисунке А-11. Нажмите кнопку «Применить».

НВП «БОЛИД». Конфигуратор С2000-Т. Руководство пользователя

| N≗ Вид            | Операнд 1                                        | Операнд 2 | Выход                   | Знач. IF      | Знач. ELSE                            | Зависит от | Твкл / ОпЗ                                                   | Твыкл                                              | Задержка                          | Длит-ть                   | -       |
|-------------------|--------------------------------------------------|-----------|-------------------------|---------------|---------------------------------------|------------|--------------------------------------------------------------|----------------------------------------------------|-----------------------------------|---------------------------|---------|
| 3 если О1 Больш   | e Self/2                                         | 4,7       | нет                     | -             | -                                     | 9/Φ N2     | •                                                            | ŀ                                                  |                                   | -                         |         |
| Номер строки<br>3 | Вид условия или ф<br>если 01 Больше<br>Применить | рункции   | Операнд 1<br>Адрес<br>О | N бх/вых<br>2 | Операнд 2<br>Г - чи<br>Число<br>[4,70 | сло        | Выбор выход.<br>Адрес 3+<br>0 1<br>N выхода 3+<br>1 0<br>Г А | а<br>начение IF<br>начение ELS<br>ип выхода<br>С D | Приоритет<br>0<br>Е<br>0<br>• НЕТ | Зависит<br>условия I<br>2 | от<br>4 |

Рисунок А-11. Ввод условия «если Оператор1 больше»

Условие «Если О1 Больше» выполняет сравнение значений только аналоговых входов/выходов. В нашем случае выполняется сравнение собственного аналогового входа 2 с числом 4,7. Условие зависит от результата проверки условия номер 2 и не выдает никакого воздействия на выходы. Это условие служит для формирования цепочки условий, объединенных по «И».

Выберите в таблице строку номер 10 и заполните данными поля внизу таблицы, как показано на рисунке А-12. Нажмите кнопку «Применить».

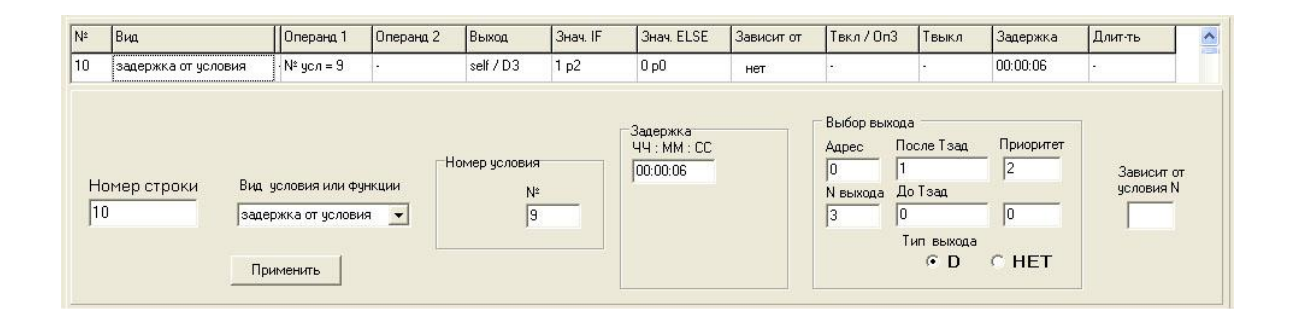

Рисунок А-12. Ввод функции «Задержка по условию»

Функция «Задержка от условия» обеспечивает включение/выключение цифрового выхода после истечения временной задержки. Временная задержка запускается по изменению состояния условия, к которому подключена данная функция.

В нашем случае функция подключена к условию номер 9, время задержки - 6 секунд, управляемый цифровой выход – собственный, номер 3. Состояние выхода до истечения временной задержки – «0», после истечения – «1».

Заполните аналогичным образом остальные строки, согласно рисунку А-9.

Сохраните готовый файл Конфигурации, нажав значок 😡 около строки с полным путем к рабочему файлу.

Заполнение Блока Условий закончено.

# 5.5 Установка связи и загрузка файла Конфигурации Пользователя в Контроллер

Запустите на компьютере программу Конфигуратор.

В главном меню откройте пункт «Проект» и выберите подпункт «Открыть». Найдите созданный в предыдущем пункте файл проекта «ПИД и БУ» или используйте готовый файл, находящийся в установочной директории Sample.

Для загрузки в рабочее окно программы файла конфигурации «ПИД.bin», дважды щелкните по нему в Дереве проектов. Над рабочим окном программы появится строка, содержащая полный путь к этому файлу.

Для установления связи с контроллером необходимо знать номер свободного СОМпорта компьютера, к которому подключен преобразователь RS485/RS232 и адрес Контроллера на интерфейсе ORION.

Для изменения номера СОМ-порта на панели кнопок управления нажмите кнопку «Связь». В появившемся окне нажмите кнопку «Изменить выбор» и введите нужный номер. Нажмите кнопку «ОК». Проконтролируйте введенный номер СОМ-порта на панели статуса.

Для изменения адреса Контроллера на интерфейсе ORION, раскройте ветку «Контроллер» в Дереве Проекта и дважды щелкните по ветке «Связь». В появившемся окне, на вкладке «ORION», нажмите кнопку «Другой Адрес». Введите новый адрес и нажмите кнопку «OK». Для установки адреса «127», нажмите кнопку «Адрес 127».

Для сохранения внесенных изменений сохраните файл проекта.

Для установки связи с Контроллером, на него необходимо установить метку. Для этого, в Дереве Проектов, дважды щелкните по ветке «Контроллер». Конфигуратор запросит подтверждение данного действия, и, после согласия пользователя, установит метку на указанный Контроллер. При этом на панели статуса появятся параметры связи (номер COM-порта и адрес ORION) и сообщение о наличии или отсутствии связи.

При успешной установке связи с Контроллером, Конфигуратор готов к загрузке файла конфигурации.

Для загрузки файла конфигурации щелкните правой кнопкой мыши по ветке дерева с файлом «ПИД.bin» и выберите пункт «Записать в прибор». Начнется процесс записи. После его успешного окончания, Конфигуратор выдаст сообщение «Конфигурация записана!». Выполните сброс прибора.

Теперь Контроллер полностью сконфигурирован и готов к работе с нашим примером.

### 5.6 Визуализация и работа ПИД-регулятора

Для наглядного представления процесса работы примера необходимо включить режим визуализации. Для этого на панели кнопок управления Конфигуратора нажмите кнопку «Визуализация». Появится рабочее окно программы, на котором необходимо отметить галочками входы и выходы, отображаемые на графике. В нашем случае это Аналоговый вход 2, Аналоговые выходы 1 и 2, а так же все шесть цифровых выходов. Для запуска процесса визуализации выберите в главном меню пункт «СТАРТ». Для настройки отображения графика выберите в главном меню пункт «Настройка графика». В открывшемся окне установите минимум (2.5) и максимум (7.5) общей шкалы отображения. Нажмите кнопку применить. В результате рабочее окно программы примет вид, показанный на рисунке А-13.

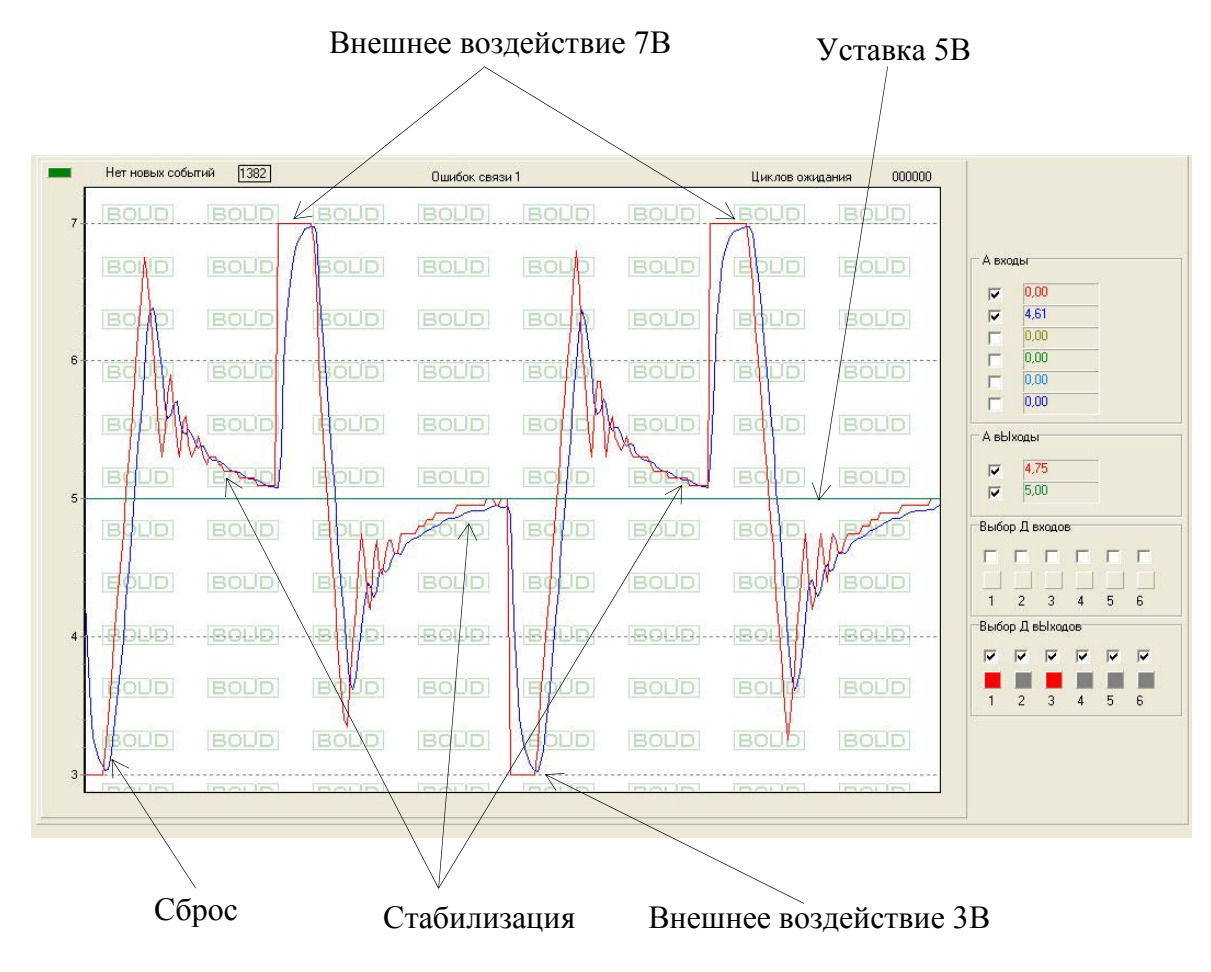

Рисунок А-13. Режим визуализации

Перейдем к описанию процесса регулирования.

После подачи питания на Контроллер или после его сброса, тактика «Технологический процесс» начнет свою работу по стабилизации Технологического параметра.

В Блоке Условий условие номер 1 установит и зафиксирует значение «1» на цифровом выходе 1, что означает начало работы.

Цепочка из условий 2-5 ожидает заход технологического параметра в зону (4.7-5.3)В и нахождение параметра в этой зоне в течение 24 секунд. При выполнении этих условий, функция 5 установит значение «1» на цифровом выходе 2, сигнализируя о начале внешнего воздействия 7В. Условие 2 установит на аналоговом выходе 2 значение уставки 5В для наглядности. Условие 6 фиксирует значение «1» на цифровом выходе 2.

Цепочка из условий 7-10 установит значение «7» на аналоговом выходе 1 и будет ожидать заход технологического параметра в зону (6.7-7.3)В и нахождение параметра в этой зоне в течение 6 секунд. При выполнении этих условий, функция 10 установит

значение «1» на цифровом выходе 3, сигнализируя о начале процесса стабилизации. Условие 11 зафиксирует значение «1» на цифровом выходе 3. Условие 12 установит значение «0» на цифровом выходе 2 (обратите внимание на приоритет этого действия. Он выше, чем у условия 5 и 6), запретив выдачу возмущающего воздействия 7В.

Цепочка из условий 11-15 ожидает заход технологического параметра в зону (4.7-5.3)В и нахождение параметра в этой зоне в течение 20 секунд. При выполнении этих условий, функция 15 установит значение «1» на цифровом выходе 4, сигнализируя о начале внешнего воздействия в 3В. Условие 16 зафиксирует значение «1» на цифровом выходе 4. Условие 17 установит значение «3» на аналоговом выходе 2.

Цепочка из условий 17-20 ожидает заход технологического параметра в зону (2.7-3.3)В и нахождение параметра в этой зоне в течение 6 секунд. При выполнении этих условий, функция 20 установит значение «1» на цифровом выходе 5, сигнализируя о начале процесса стабилизации. Условие 21 зафиксирует значение «1» на цифровом выходе 5. Условие 22 установит значение «0» на цифровом выходе 4 (обратите внимание на приоритет этого действия. Он выше, чем у условия 15 и 16).

Цепочка из условий 22-26 ожидает заход технологического параметра в зону (4.7-5.3)В и устанавливает значение «0» на цифровых выходах 3 и 5 с более высоким приоритетом.

Процесс циклически повторяется.